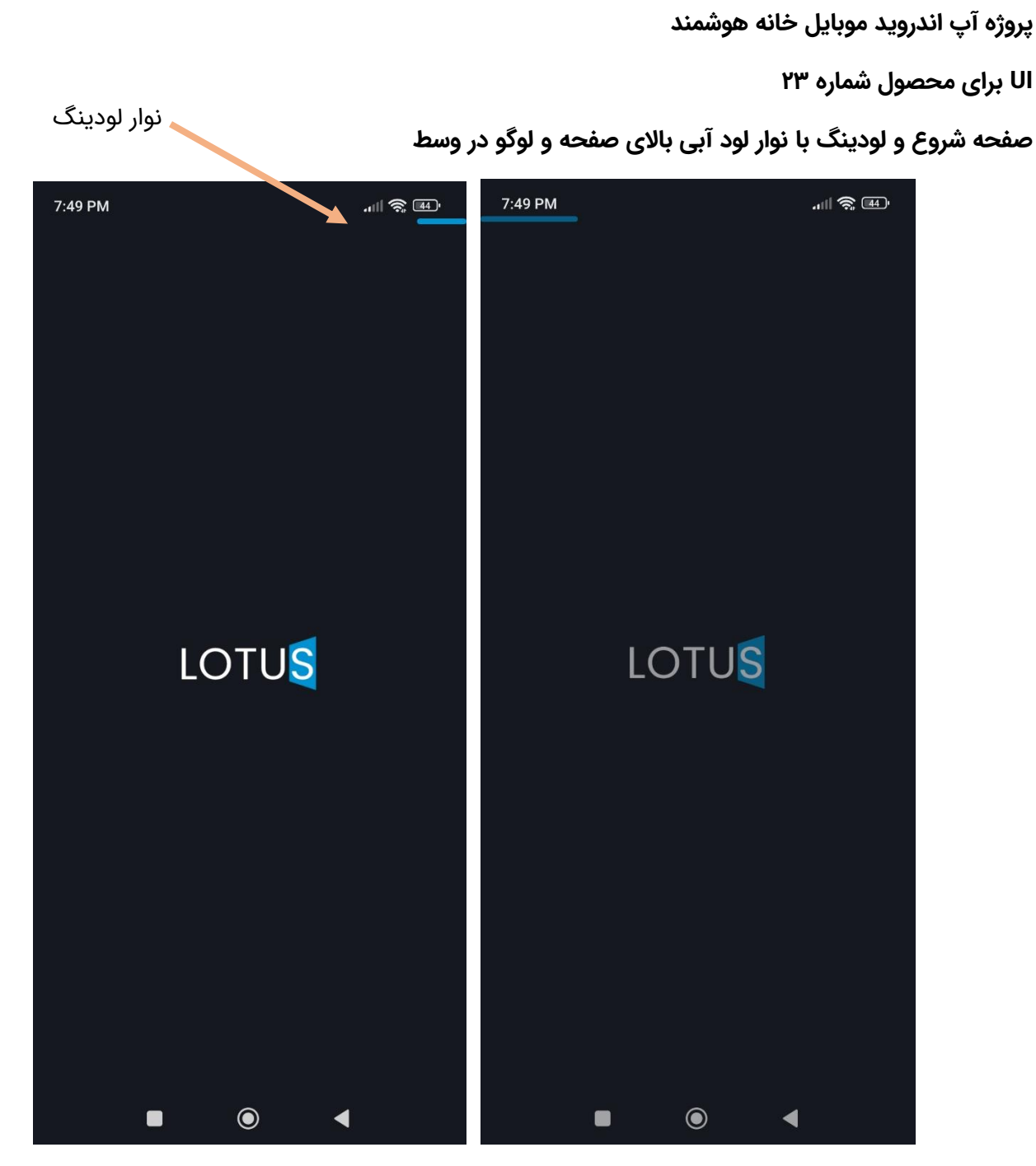

تمام کنترل ها و خصوصیات طراحی شده کنترل ها در اپ موبایل دارای شناسه هستند.

یک نمونه شناسه

id: '23ace3e0-92b8-43f0-8c49-6bf365fdede3'

صفحه اصلی و فهرست تبلت های سفارشی

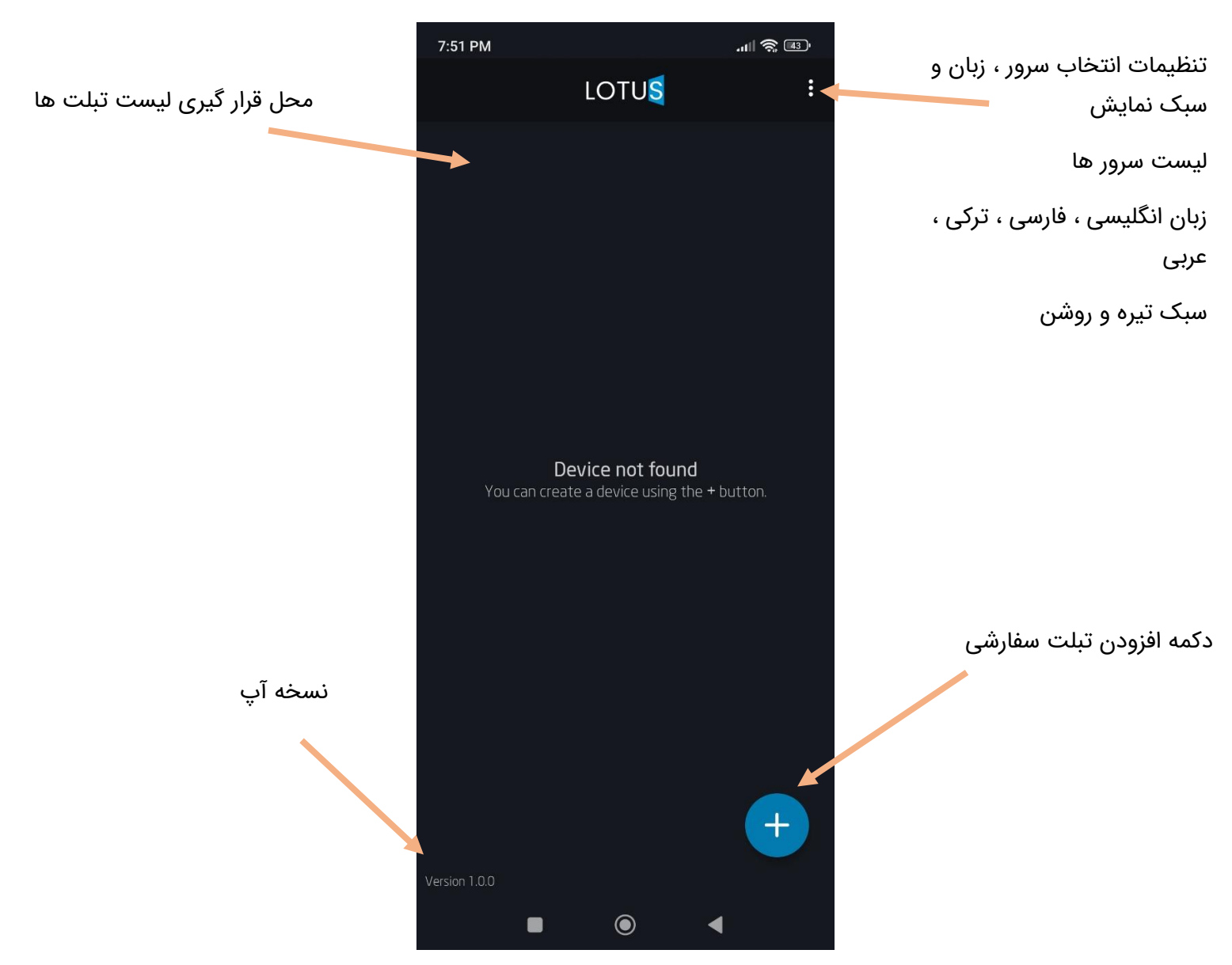

برای افزودن تبلت جدید فشردن دکمه افزودن + ثبت عنوان در بخش Connection Name و ثبت شناسه تبلت در Device ID و یا فشردن دکمه Scan QR Code و اسکن با محتوای <mark>{"s":LOTUS\_10","d":"L000A0924303B9"}</mark>

و در نهایت فشردن دکمه SAVE

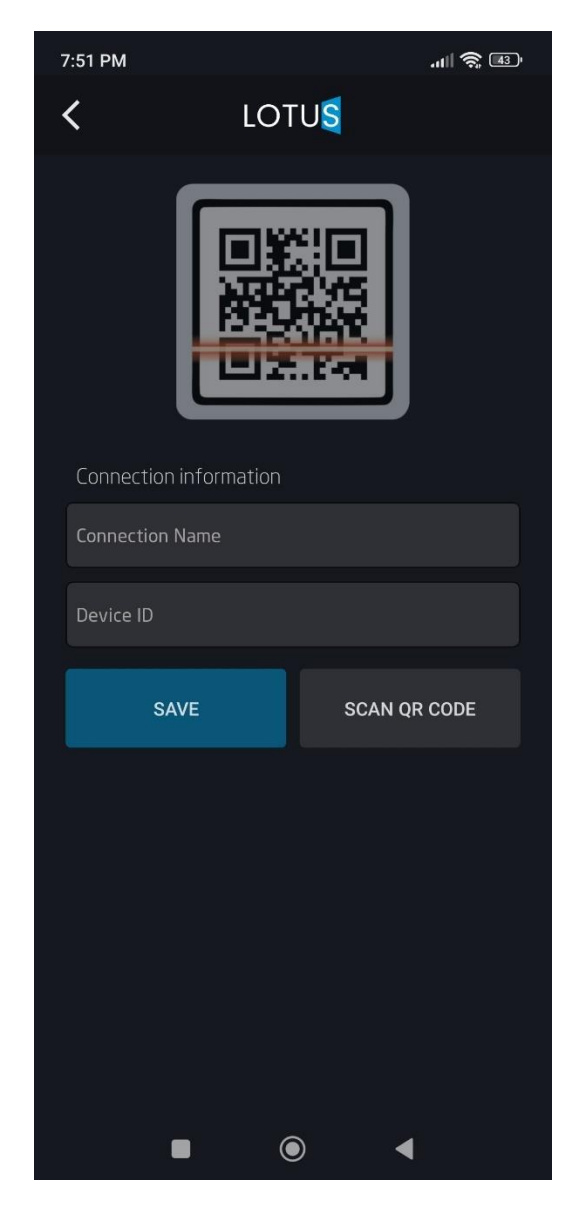

تبلت به لیست صفحه اضافه شد

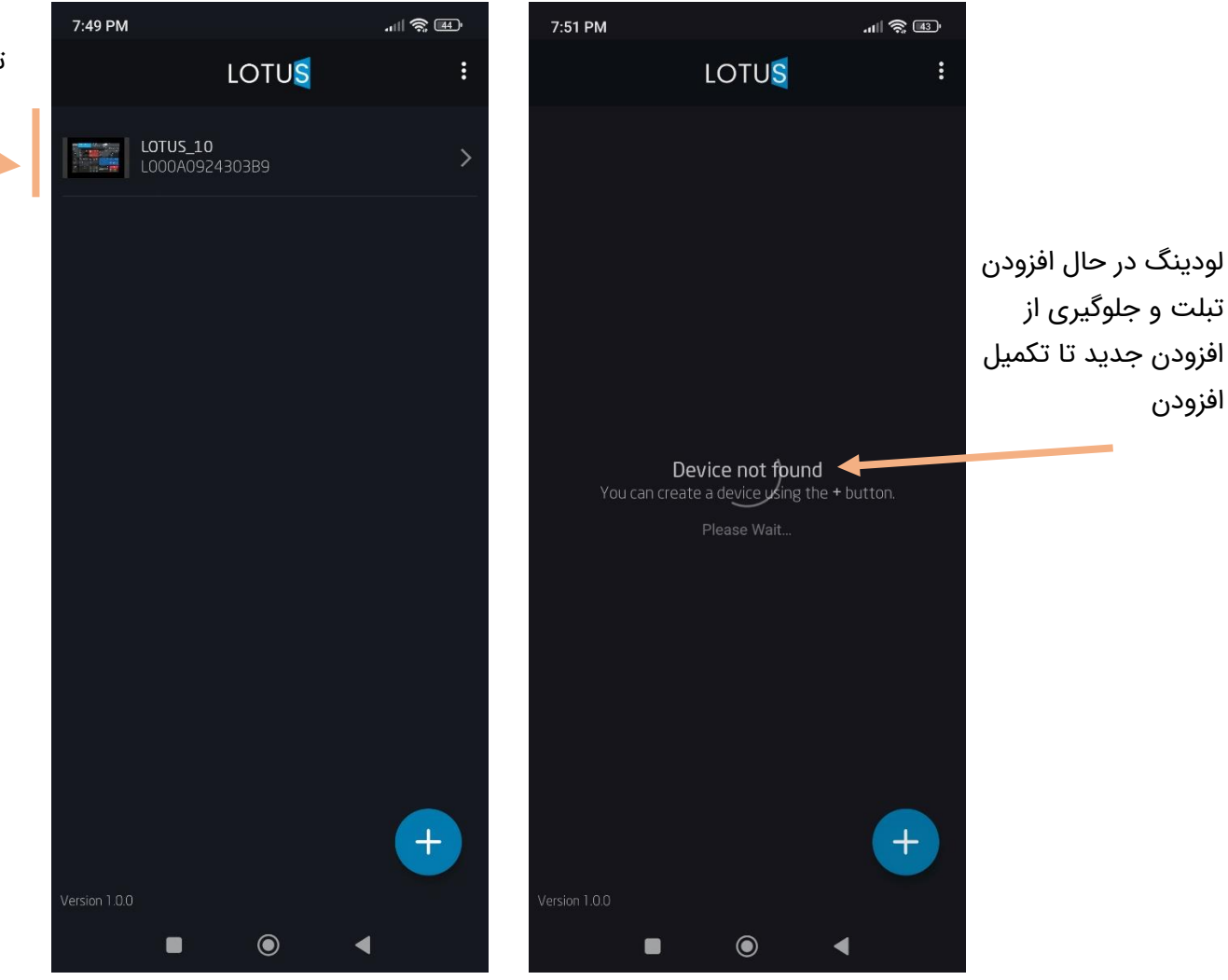

تبلت اضافه شده عنوان و سريال

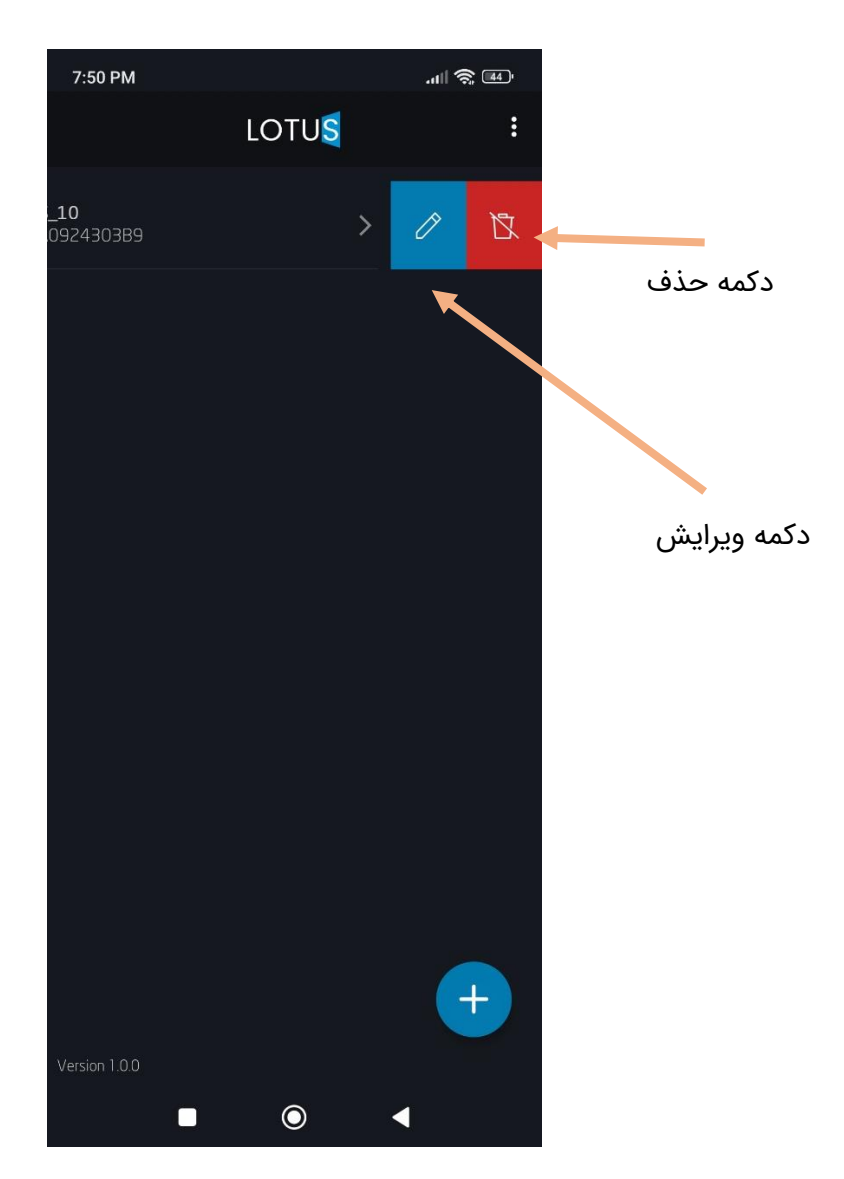

امکان ویرایش عنوان و سریال و همچنین حذف تبلت

نمایش دکمه های ویرایش و حذف بصورت اسکرول

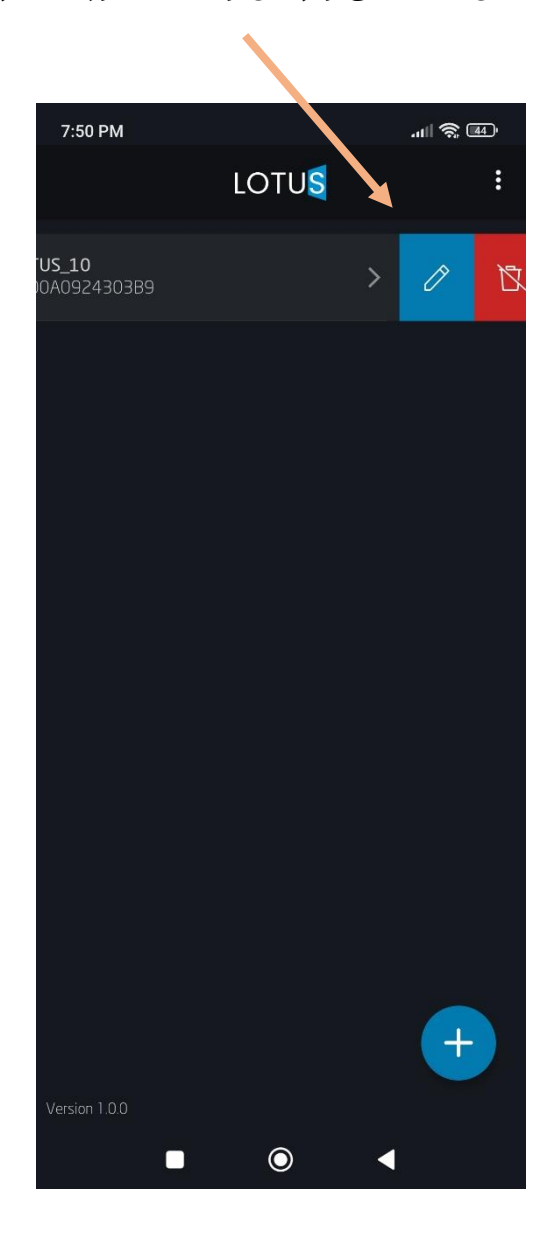

## برگه ویرایش

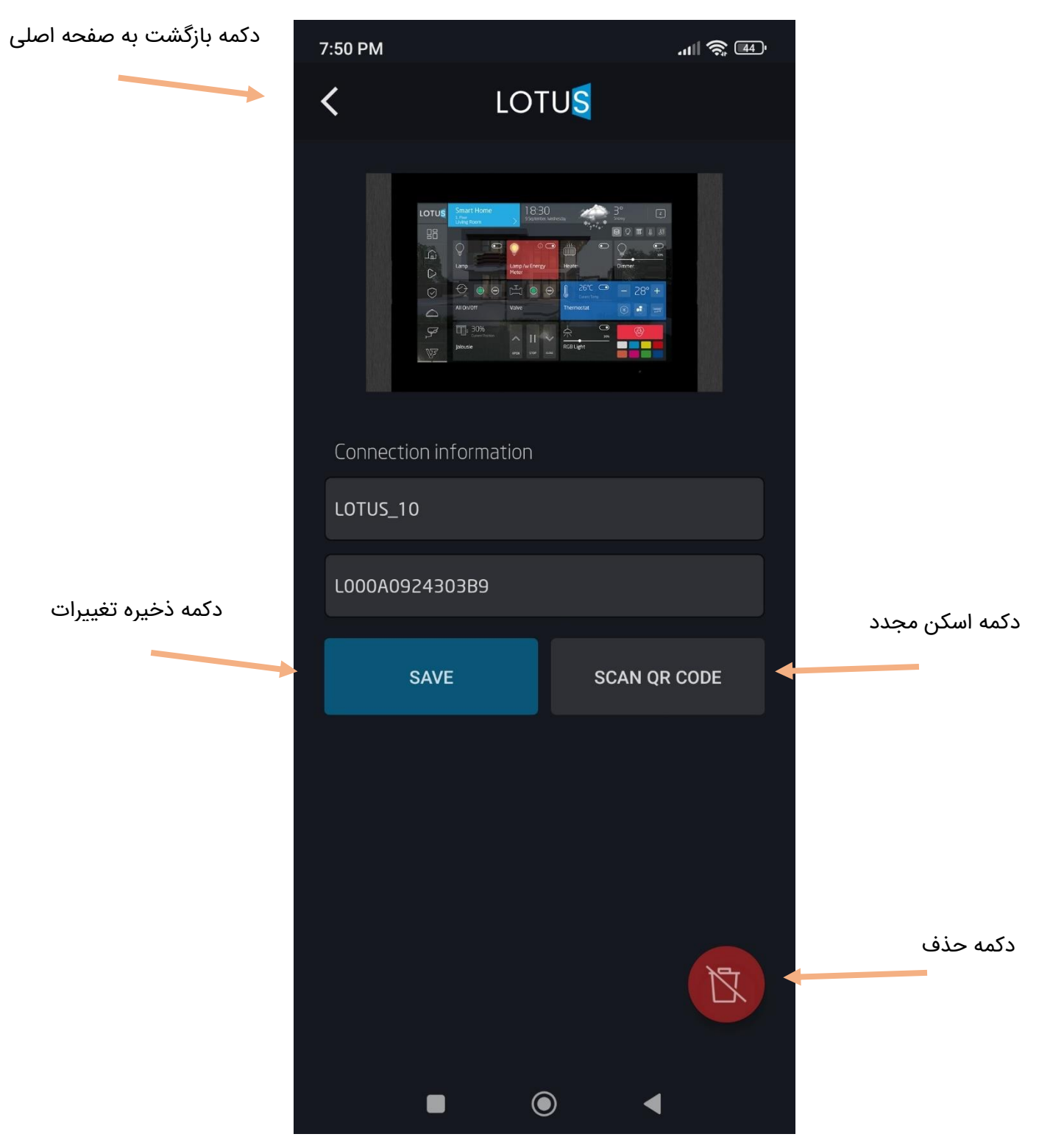

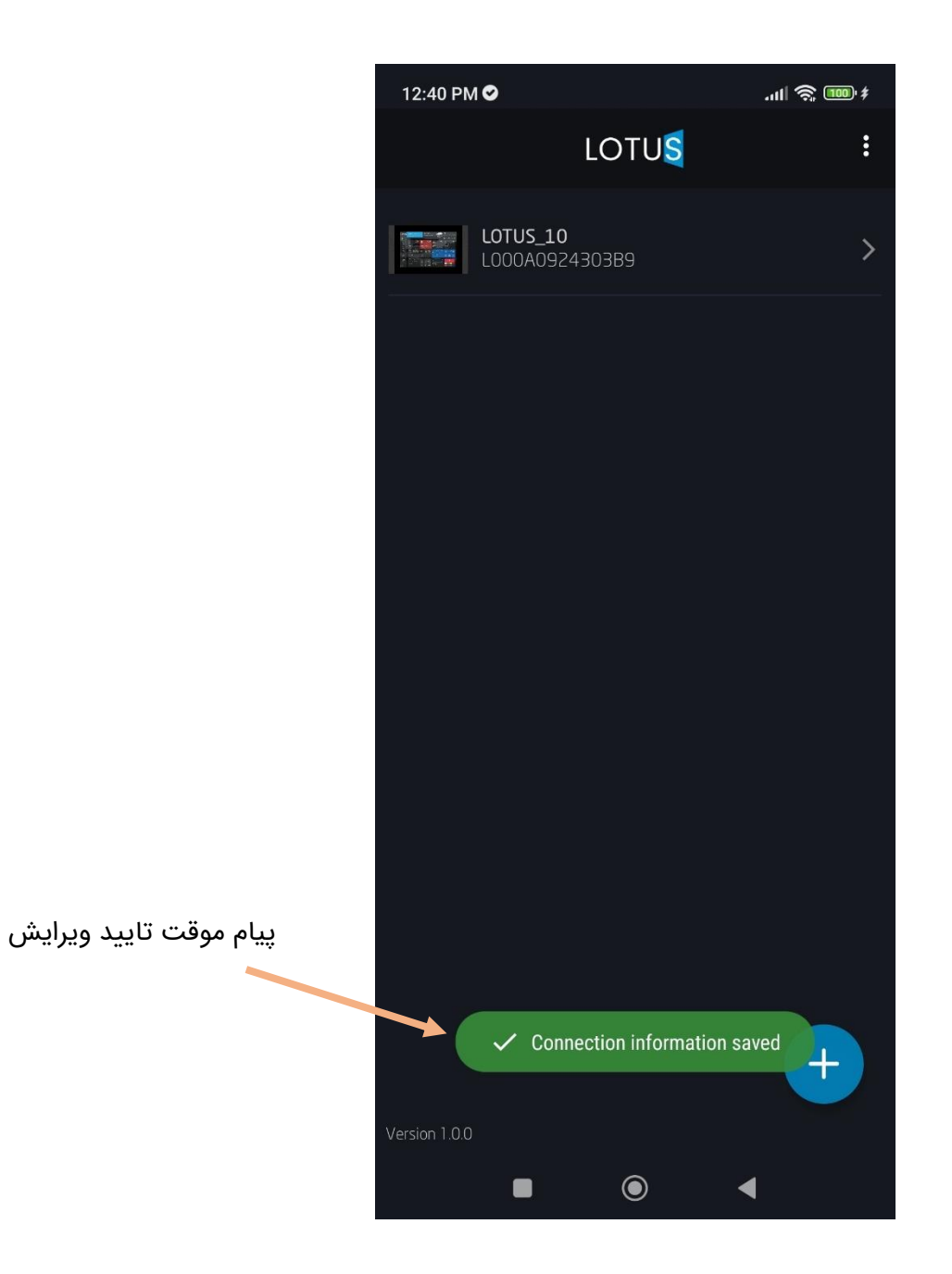

انتخاب منوی تنظیمات = بالای سمت راست صفحه اصلی

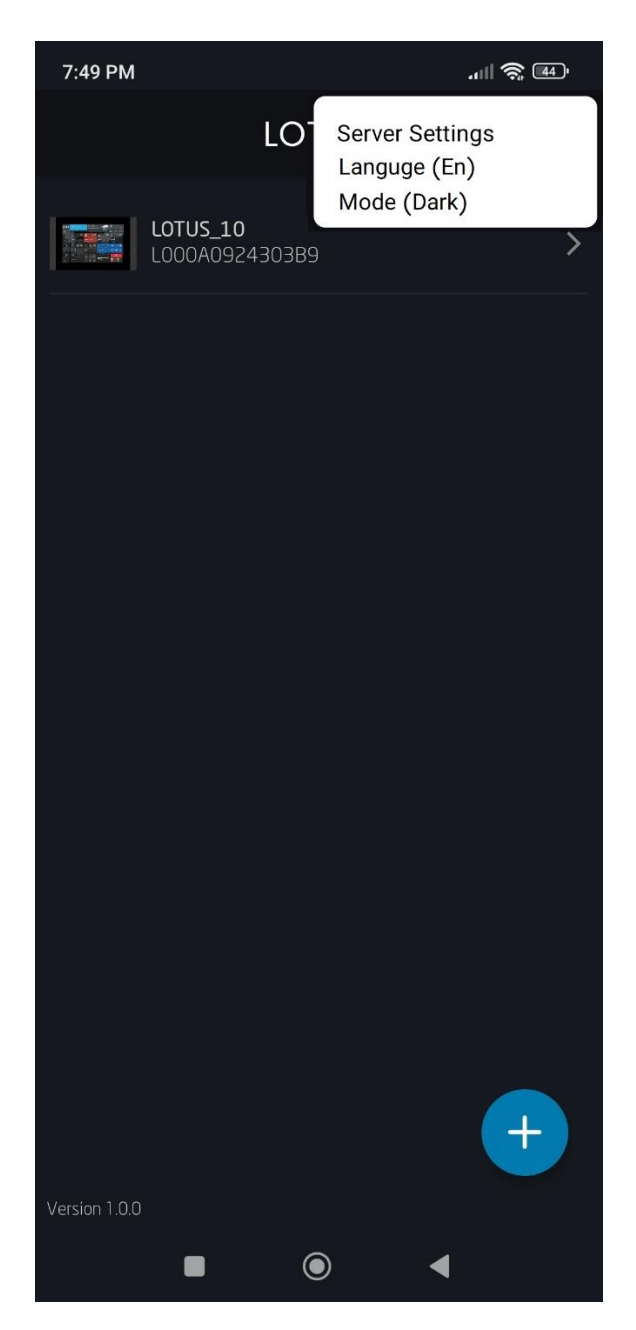

## انتخاب سرور از منوی تنظیمات

و انتخاب دامین مورد نظر : سرور ها بصورت دامین پیش فرض در اپ وجود دارد و لذا در اولین ارتباط و با استفاده از API به دامین پیش فرض امکان ایجاد و ذخیره لیست جدید دامین اخذ شده از دامین پیش فرض وجود دارد. بنابراین کد باید مادامی که دامین دریافت نشده از لیست دامین های پیش فرض استفاده کد و برای بروز رسانی لیست دامین ها از دکمه بروز آوری لیست دامین ها درخواست API و بروز آوری لیست دامین اقدام شود. در صورت عدم دسترسی به اینترنت آخرین لیست بروز شده در دسترس باشد.

دامین پیش فرض همیشه دامین ثابت در اپ باشد.

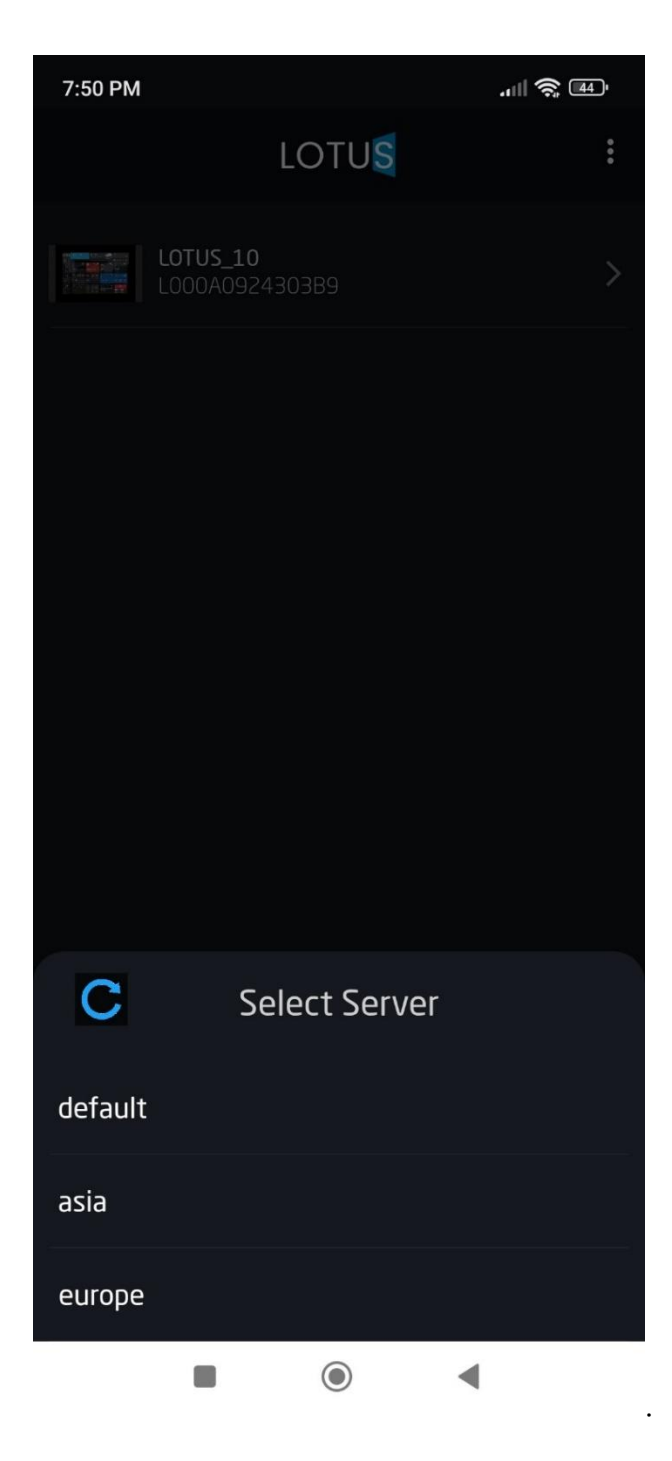

سایر تنظیمات هم برای زبان و سبک نیز به همین صورت باشد.

دستور API اخذ لیست دامین ها

Get https:// SmartPlatform.ir/api/serverlist

برای ورود به بخش داشبورد و اصلی هر تبلت بعد از انتخاب تبلت مورد نظر از صفحه اصلی

تایید فعال بودن Location گوشی

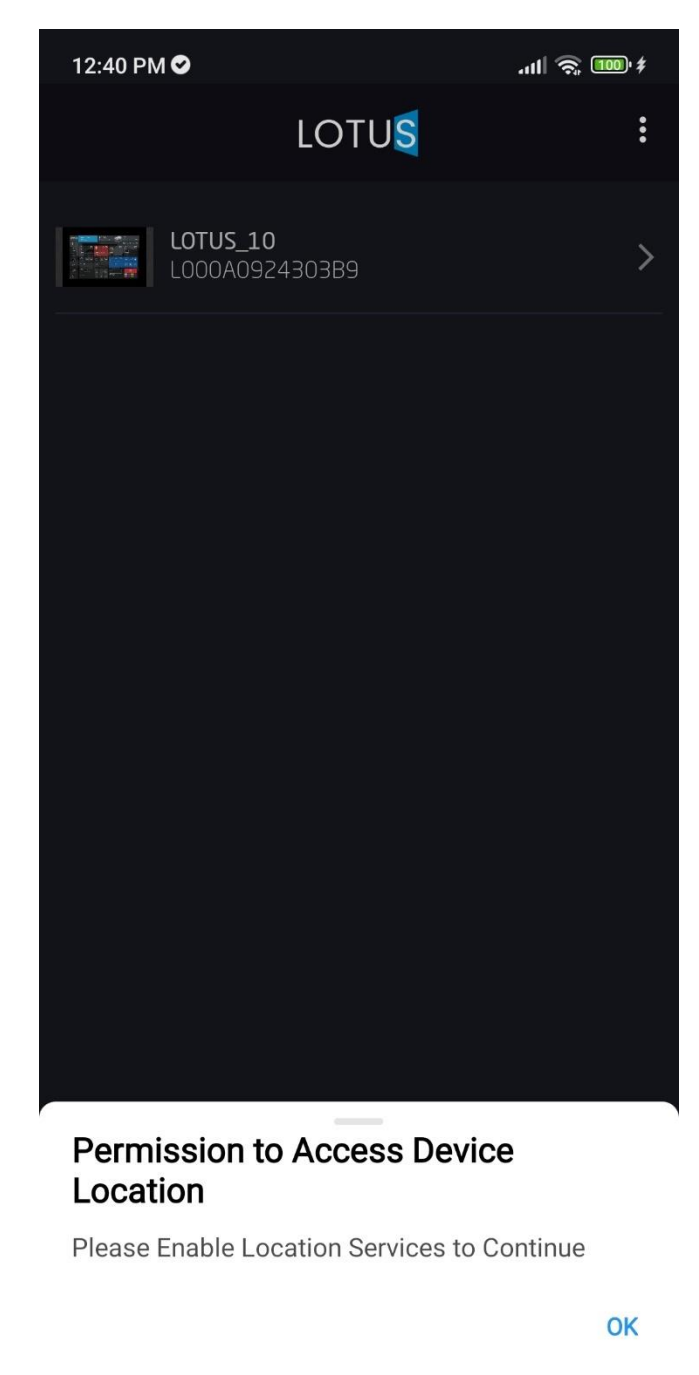

پیام های وب سوکت در قالب JSON و شامل کدشناسه ارسال کننده یا سورس آیدی و مقصد و دریافت کننده بصورت تارگت آیدی و سایر اطلاعات می باشد.

ارسال پیام وب سوکت به سرور جهت برقرار ارتباط و نمایش پیام Connection در پایین صفحه لودینگ

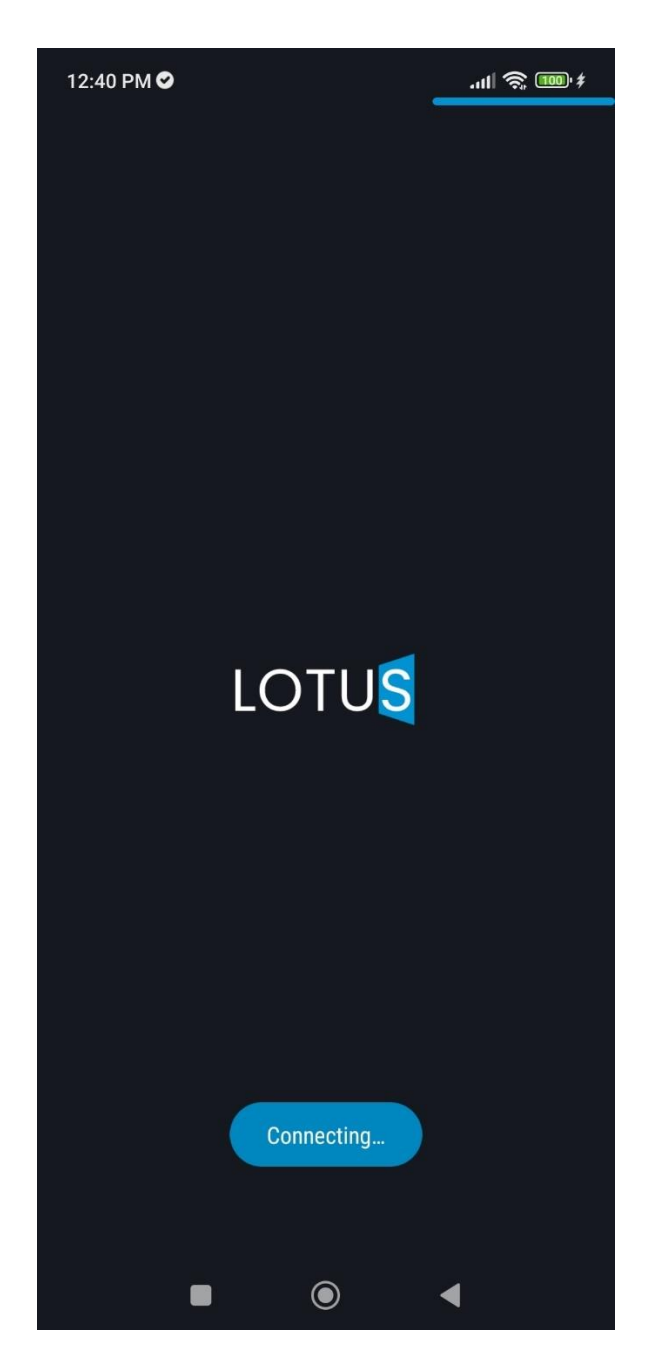

ورود به صفحه داشبورد تبلت انتخابى

مراحل ورود به صفحه تبلت بعد از انتخاب و دامین مورد نظر

اپ شروع به ارسال پیام وب سوکت به سرور برای معرفی و برقراری ارتباط خواهد کرد،این پیام شامل سورس آیدی مربوط به گوشی . تارگت آیدی مربوط به شناسه تبلت می باشد . سرور وب سوکت پیام را دریافت و برای تارگت آیدی مورد نظر ارسال میکند. تبلت مورد نظر بعد از دریافت پیام بررسی مبکند آیا موبایل مورد نظر به تبلت مجوز دسترسی دارد و به چه اتاق های در صورت عدم وجود دسترسی پیامی مبنی بر امکان تایید ، رد و یا انصراف بر روی تبلت مشخص می شود چنانچه پیام رد انتخاب شود ، پیامی مبنی بر عدم دسترسی به سمت سرور وب سوکت ارسال می شود ، در این پیام جای سورس آیدی و تارگت آیدی به ترتیب شناسه تبلت و شناسه موبایل قرار میگیرد ، سرور وب سوکت به محض دریافت آن را برای موبایل ارسال میکند. و آپ از صفحه لودینگ به صقحه اصلی باز میگردد. چناچه پیام تایید دسترسی بر روی تبلت انتخاب شود پیامی مبنی بر تایید دسترسی برای کاربر ارسال شده ، سپس با ارسال پیام های اطلاعات کلیه سناسه های موجود در تبلت که شامل شناسه های مربوط به اتاق ها و کنترل ها یموجود در هر اتاق و داشبورد وجود دارد با مقادیر معتبر و واقعی هر یک در تبلت برای آپ موبایل ارسال می شود. در این زمان اپ موبایل باید بررسی کند که آیا دیتا بیس که شامل همه شناسه های تشکیل دهنده داشبورد ، اتاق ها و کنترل ها طراحی خانه هوشمند بر روی تبلت هست را دانلود کرده است یا خیر؟ در این وضیعت دو حالت وجود دارد :

۱- دانلود دیتابیس برای اولین بار : که اپ کوبایل با ارسال فرمان API آخرین دیتابیس متعلق به تبلت مورد نظر را درخواست و دانلود میکندو آن را در مسیر داخلی اپ روی موبایل قرار می دهد. نام دیتابیس ها بر روی سرور db.db است که آن را با شناسه تبلت بر روی موبایل ذخیره می کندگ مثلا در تبلت سریال نامبر بصورت A000E0422303B9 وجود دارد و اپ و تبلت با یک تابع آن را به شناسه موبایل بصورت زیر ملاحضه می شود.

443e5c04-34eb-a74b-412a-97bd151d24d7.db

دستور API دانلود

Post <u>https://SmartPlatform.ir/api/template/publishedVersionDownload</u> Body= شناسه تبلت سفارشی

۲- دستور API بررسی نسخه

Post https://SmartPlatform.ir/api/template/publishedVersion

شناسه تبلت سفارشی =Body

۳- وجود دیتابیس SQLite از قبل : درصورتی که قبلا دیتابیس مورد نظر وجود داشته باشد آپ موبایل آن را بارگذاری کرده و از جدول مختلف داشبورد و اتاق ها و سایر کنترل های موجود برای هر برگه از داشبورد و اتاق ها و سایر برگه های امنیتی و دوربین و سناریو ، شناسه و اطلاعات مربوط به کانکشن و سایر اطلاعات مربوط به عناوین ، زبان، نوع و مشخصات تبلت و همچنین نسخه طراحی و آپدیت آن را از جدول تنظیمات و سایر جداول را استخراج و براساس آنها طراحی الا متناسب با کنترل ها را انجام می دهد. که در ادامه به آنها می پردازیم. فقط توجه داشته باشید طراحی الا اپ موبایل می تواند شامل تصاویر در سورس اصلی آپ موبایل و همچنین از جدول تصاویر دیتابیس SQLite باشد. تواند شامل تصاویر در سورس اصلی آپ موبایل با داشتن نسخه علی دیتابیس SQLite باشد. آگاهی داشتن از آخرین نسخه دیتابیس بر روی سرور بصورت AL ارسال می کند چنانچه نسخه دیتابیس تغییر کرده باشد ،مجدد پیامی برای درخواست دیتابیس و دریافت آن به سمت دامین بصورت AL ارسال میکند. و سپس آن را جایگزین دیتابیس موجود میکند. درنهایت با یک بروز رسانی و رفرش IU برنامه را آپدیت و پیامی به وب سوکت سرور جهت بروز کردن مقادیر همه کنترل های موجود بر روی تبلت را ارسال میکند و مقادیر مورد نظر را برای کنترل های مختلف تبایر بایک موجود بر روی تبلت را ارسال میکند و مقادیر مورد نظر را برای کنترل های مختلف تا با یک بروز رسانی موجود بر روی تبلت را ارسال میکند و مقادیر مورد نظر را برای کنترل های مختلف تنظیم میکند.

در انتظار تایید در سمت تبلت سفارشی

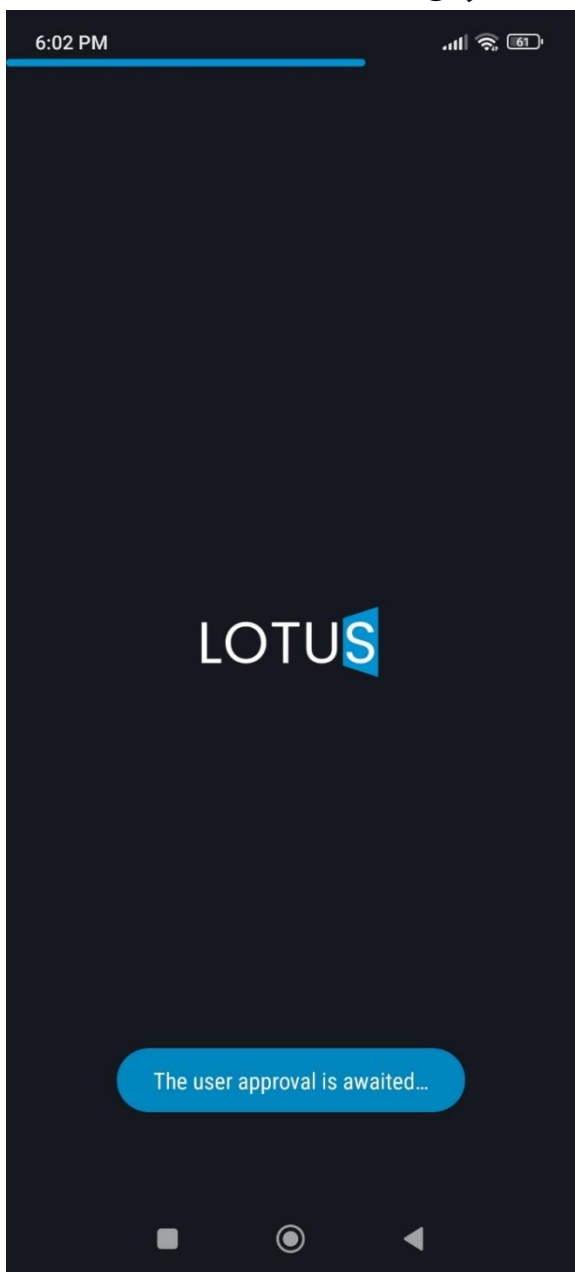

• در دیتابیس یک جدول با نام tb\_pages وجود دارد، دارای فیلد های زیر است :

CREATE TABLE [tb\_pages](

[id] VARCHAR NOT NULL,

[className] VARCHAR NOT NULL,

[constructor] TEXT,

[created\_date] BIGINT,

[status] INTEGER NOT NULL,

[type] VARCHAR NOT NULL,

[order] INTEGER NOT NULL,

[parent\_page\_id] VARCHAR,

PRIMARY KEY([id], [className]));

ld شناسه هر صفحه یا اتاق می باشد داشبورد ، در ستون Type انواع صفحه زیر وجود دارد:

| شرح                    | نوع صفحه  |
|------------------------|-----------|
| صفحه پیش فرض اپ موبایل | DASHBOARD |
| اتاق                   | ROOM      |
| سیستم صوتی             | INTERCOM  |
| امنیت                  | SECURITY  |
| دوربين                 | CAMERAS   |
| دربان ، سرایدار        | CONCIERGE |
| سناريو                 | SCENARIO  |
|                        |           |

در ادامه بعد از ورود به صفحه داشبورد تبلت هر صفحه براساس آیدی جدول فوق شامل ویژگی های هر صفحه در جدول زیر است که در ادامه تصاویر UI از آن را خواهید دید.

• جدول خصوصیات صفحات و یا اتاق ها tb\_page\_property

CREATE TABLE `tb\_page\_property` (`id` INTEGER PRIMARY KEY AUTOINCREMENT , `page\_id` VARCHAR NOT NULL , `name` VARCHAR NOT NULL , `value` TEXT )

CREATE UNIQUE INDEX `unique\_page\_id\_name` ON `tb\_page\_property` ( `page\_id`, `name` );

جدول فوق شامل آیدی صفحه می باشد و هر خصوصیت در یک سطر قرار دارد.بنابراین یک صفحه چندین سطر را برای تعیین مقدار خصوصیت خود به خود اختصاص می دهد . نام خصوصیت در ستون name و مقدار آن در ستون value تعیین شده است. انواع خصوصیت عبارتند از :

بنابراین هر صفحه شامل ۹ ویژگی در سطر های مختلف با id صفحه می باشد.

|                              | value                                 | name      |
|------------------------------|---------------------------------------|-----------|
| تصویر در جدول<br>tb_resource | /external/icons/default/42/FFFFFF.png | image     |
| موقعیت و اندازه              | {x":0,"y":0,"scale":1"}               | transform |
| نوع صفحه                     | ROOM                                  | pageType  |
| رنگ پس زمینه                 | #3BAFDA                               | bgColor   |
| ترتيب                        | 5                                     | index     |
| عنوان در زبان های<br>مختلف   | {"en":"Room","fa":"Room","tr":"Room"} | titles    |
| شناسه                        | f5cf3592-0ea6-4023-9ca3-3ab0c9712935  | id        |
|                              | {hasFloor":false"}                    | floor     |
|                              | {hasPassword":false"}                 | password  |

در جدول tb\_resource تصاویر و صدا هی ذخیره شده اند این جدول دارای ستون های زیر است و در ستون Type دارای دو نوع ICON و SOUND می باشد و مقادیر یا فایل ها بصورت BLOB در این جدول ذخیره شده است

CREATE TABLE `tb\_resource` (`name` VARCHAR , `type` VARCHAR , `value` BLOB , PRIMARY ;KEY (`name`) )

مقادیر name در این جدول بطور نمونه بصورت زیر است.

| value       | type | name                                                 | rowid |
|-------------|------|------------------------------------------------------|-------|
| [BLOB_DATA] | ICON | /external/icons/default/ <mark>54</mark> /FFFFFF.png | 152   |
| [BLOB_DATA] | ICON | /external/icons/default/ <mark>56</mark> /FFFFFF.png | 153   |
| [BLOB_DATA] | ICON | /external/icons/default/ <mark>57</mark> /FFFFFF.png | 154   |

در جدول tb\_settings مشخصات کلی محصول تبلت مورد نظر و تنظیمات و نسخه طراحی خانه هوشمند از تعاریف اتاق ها و کنترل های موجود قرار دارد.

CREATE TABLE `tb\_settings` (`name` VARCHAR , `value` TEXT , PRIMARY KEY (`name`) );

| value | name          | rowid |
|-------|---------------|-------|
| LOTUS | mobileAppType | 9     |

| 1                                                                                                    | generated_products  | 16 |
|----------------------------------------------------------------------------------------------------|---------------------|----|
| 1                                                                                                    | generated_plugins   | 17 |
| 05/26/2022 20:24:58                                                                                                    | modified            | 18 |
| 30                                                                                                    | screensaver_timeout | 20 |
| [{"name": "PORT1"}, {"name": "PORT2"}]                                                                                                    | availablePorts      | 21 |
| None                                                                                                    | screensaver_type    | 22 |
| /external/icons/default/logo/Lotus.png                                                                                                    | logoPath            | 23 |
| [INVALID_DATA]                                                                                                    | restrictions        | 24 |
| MERCHANT_LOGO                                                                                                    | аррТуре             | 25 |
| {"latitude":35.7385228,"longitude":51.4502705,"googlePlace<br>Id":"FKaRh2FtbMSxaywgRGluw6cgU5suLCAzNDc5NCDDnG1<br>yYW5peWUvxLBzdGFuYnVsLCBUdXJrZXkiLiosChQKEglRwmT<br>wpMjKFBFEgEI09D3QMRIUChIJjycPZFrOyhQRpmCRKAT9ea<br>w","googleUrl":"https://maps.google.com/?q=%C3%9Tehra<br>n/%C4%B0Tehran,+Iran&ftid=0x3f8e03004a489359:0xf23d<br>c16ed0613add","googleAddress":"Lotus, Build., 34774<br>Tehran/Tehran,<br>IRAN","country":{"code":"IR","name":"IRAN"}} | location            | 26 |
| Lotus SA 10" Touch Panel                                                                                                    | productName         | 27 |
| 23                                                                                                    | productId           | 28 |
| LOTUS                                                                                                    | merchantName        | 29 |
| en                                                                                                    | system_language     | 30 |
| LTS10SA                                                                                                    | product             | 31 |
| 125                                                                                                    | version             | 32 |
| [INVALID_DATA]                                                                                                    | availableInputs     | 33 |
| 300                                                                                                    | backLightTimeout    | 34 |
| 18                                                                                                    | merchantId          | 35 |

جدول دیگر مرتبط به پارامتر های هر محصول که در جدول فوق با productid مشخص شده tb\_products می بلشد که کلیه محصولات و پارامتر های آنها از پیش تعریف شده است. در جدول فوق مقدار شناسه محصول productid برابر ۲۳ در ادامه اطلاعات این محصول را از جدول tb\_products ارائه می کنیم.

tb\_products جدول

CREATE TABLE `tb\_products` (`id` INTEGER , `name` VARCHAR , `code` VARCHAR , `iconPath` VARCHAR , `ports` VARCHAR , `inputs` VARCHAR , `restrictions` VARCHAR , `images` VARCHAR , `b2bId` INTEGER , PRIMARY KEY (`id`) );

اطلاعات سطر محصول باشناسه ٢٣ بصورت عمودي

| ستون  | مقدار |
|-------|-------|
| rowid | 23    |

| id           | 23                                                             |
|--------------|----------------------------------------------------------------|
| name         | Lotus SA 10" Touch Panel                                       |
| code         | LTS10SA                                                        |
| iconPath     | assets/img/icons/products/10.png                               |
| ports        | [{"name": "PORT1"}, {"name": "PORT2"}]                         |
| inputs       | [INVALID_DATA]                                                 |
| restrictions | [INVALID_DATA]                                                 |
| images       | {"resolution": "1280/800", "logo": "400/400", "dashboardLogo": |
|              | "530/400"}                                                     |
| b2bId        | 550                                                            |

روی هر برگه می توان کنترل های مختلفی همچون دما ، تست صدا ، سوئیچ و .... قرار می گیرد و هر کنترل شناسه ای منحصر بفرد دارد. هر کنترل می تواند شامل ویژگی های نمایشی و ویژگی های پارامتر های مرتبط داشته باشد به این ویژگی ها پورت گفته می شود ، بنابراین پورت ها هم مانند کنترل ها دارای شناسه منحصر بفرد خود را دارند.

هر پورت شامل خصوصیت زیر است :

شناسه و مقدار (و نوع)

{id":"c4908571-e0a0-4d1e-b30a-ced40ded044a","value":null"}

برای مثال :

بعد از ورود به صفحه خانه هوشمند تبلت و نمایش برگه داشبورد یک کنترل با عنوان Ses Test با تصویر اسپیکر جهت تست صدا بر روی آن قرار گرفته و شامل یک زبانه برای فعال و غیر فعال کردن آن است.

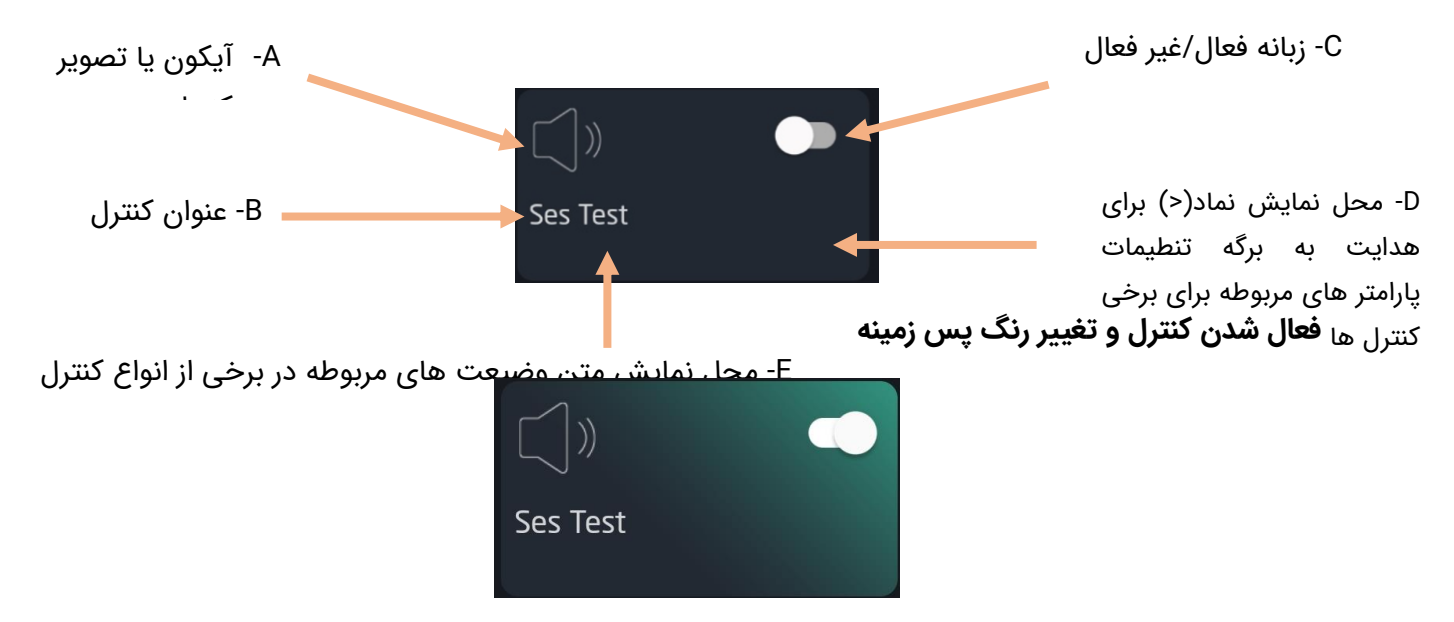

```
برای مثال کنترل فوق با شناسه 61c3dfce-b368-4391-959f-e992d84931d3 در جدول tb_controls و مثال کنترل فوق با شناسه وجود دارند و مشخص است که این کنترل در چه برگه ای و یا اتاقی یا داشبوردی (page_id) قرار دارد.
```

جدول tb\_controls

### CREATE TABLE [tb\_controls](

[id] VARCHAR NOT NULL, [className] VARCHAR NOT NULL, [controlName] VARCHAR NOT NULL, [constructor] TEXT, [created\_date] BIGINT, [status] INTEGER NOT NULL, [order] INTEGER NOT NULL, [page\_id] VARCHAR, [device\_id] VARCHAR, PRIMARY KEY([id], [className]));

| توضيحات             | مقدار                                | ستون         |
|---------------------|--------------------------------------|--------------|
|                     | 83                                   | rowid        |
| شناسه کنترل         | 61c3dfce-b368-4391-959f-e992d84931d3 | id           |
| نوع کلاس کنترل      | com.lotus.sdk.block.IOSwitchBlock    | className    |
| نام کنترل یا پلاگین | SwitchPlugin                         | controlName  |
|                     | 0                                    | constructor  |
|                     | 1.74541E+12                          | created_date |
| وضيعت               | 1                                    | status       |
| ترتيب               | 3                                    | order        |
| شناسه برگه          | 5314931d-ef14-45a5-8db6-1623277f1dbc | page_id      |
|                     |                                      | device_id    |

براب نمونه کنترل فوق در یک سطر در ستون های مختلف اطلاعات زیر را دارد:

ارتباط بین کنترل ها و پورت های مربوط به هر کنترل در جدول tb\_ports مشخص شده است:

id شناسه پورت و control\_id شناسه کنترل

CREATE TABLE `tb\_ports` (`id` VARCHAR NOT NULL , `created\_date` BIGINT , `port\_type` VARCHAR NOT NULL , `control\_id` VARCHAR , PRIMARY KEY (`id`) );

کنترل فوق ۲ پورت زیر را دارد

| rowid | id             | created_date  | port_type | control_id                  |
|-------|----------------|---------------|-----------|-----------------------------|
| 189   | 23ace3e0-92b8- | 1745410968257 | OUTPUT    | <mark>61c3dfce-b368-</mark> |
|       | 43f0-8c49-     |               |           | <mark>4391-959f-</mark>     |
|       | 6bf365fdede3   |               |           | <mark>e992d84931d3</mark>   |
| 276   | 7762a7f6-f5f6- | 1745410968257 | INPUT     | <mark>61c3dfce-b368-</mark> |
|       | 4df1-9287-     |               |           | <mark>4391-959f-</mark>     |
|       | bff426446f42   |               |           | <mark>e992d84931d3</mark>   |

در دیتا بیس اطلاعات مربوطه خصوصیات پورت های هر یک از کنترل در جدول tb\_port\_property مشخص شده است.

#### ابتدا مشخصات جدول tb\_port\_property در دیتا بیس

CREATE TABLE `tb\_port\_property` (`id` INTEGER PRIMARY KEY AUTOINCREMENT , `port\_id` ;VARCHAR NOT NULL , `name` VARCHAR NOT NULL , `value` TEXT )

;CREATE UNIQUE INDEX `unique\_port\_id\_name` ON `tb\_port\_property` ( `port\_id`, `name` )

شناسه پورت در ستون port\_id

يورت 23ace3e0-92b8-43f0-8c49-6bf365fdede3 يورت

| value                        | name   | port_id                  | id  | rowid |
|------------------------------|--------|--------------------------|-----|-------|
| out                          | name   | 23ace3e0-92b8-43f0-8c49- | 478 | 478   |
|                              |        | 6bf365fdede3             |     |       |
| 1                            | order  | 23ace3e0-92b8-43f0-8c49- | 479 | 479   |
|                              |        | 6bf365fdede3             |     |       |
| {"default":"out","en":"out"} | titles | 23ace3e0-92b8-43f0-8c49- | 480 | 480   |
|                              |        | 6bf365fdede3             |     |       |

#### يورت 7762a7f6-f5f6-4df1-9287-bff426446f42

| value                      | name   | port_id                  | id  | rowid |
|----------------------------|--------|--------------------------|-----|-------|
| ln                         | name   | 7762a7f6-f5f6-4df1-9287- | 475 | 475   |
| _                          |        | bff426446f42             |     |       |
| 1                          | order  | 7762a7f6-f5f6-4df1-9287- | 476 | 476   |
|                            |        | bff426446f42             |     |       |
| {"default":"in","en":"in"} | titles | 7762a7f6-f5f6-4df1-9287- | 477 | 477   |
|                            |        | bff426446f42             |     |       |

انواع کنترل در جدول tb\_plugins تعریف شده اند

CREATE TABLE `tb\_plugins` (`id` INTEGER , `group\_id` INTEGER NOT NULL , `name` VARCHAR , `title` VARCHAR , `uri` VARCHAR , `available\_products` VARCHAR , `color` VARCHAR , `iconId` INTEGER , `order` INTEGER , `state` INTEGER , `version` INTEGER , `data` BLOB , PRIMARY KEY (`id`) );

در این جدول شناسه پلاگین ، گروه پلاگین ، نام پلاگین ، عنوان ، مسیر پلاگین ، محصولاتی که شامل پلاگین مربوطه هستند (که از جدول محصول کامل مشخص و شماره محصول پروژ ما ۲۳ است) ، همچنین رنگ ، شناسه آیکون ، ترتیب ، وضیعت ، نسخه محصول مشخص است.

از جدول tb\_plugingroups می توانید گروه پلاگین را تعیین کنید.

CREATE TABLE `tb\_plugingroups` (`id` INTEGER , `name` VARCHAR , `iconClass` VARCHAR , `state` INTEGER , `order` INTEGER , PRIMARY KEY (`id`) );

جدول دیوایس هم اطلاعات سخت افزار های تعریف شده را دارند که اطلاعات آنها در جدول tb\_devices زیر نگه داری می شود:

CREATE TABLE [tb\_devices](

[id] VARCHAR NOT NULL,

[className] VARCHAR NOT NULL ,

[constructor] TEXT ,

[created\_date] BIGINT ,

[status] INTEGER NOT NULL ,

PRIMARY KEY([id], [className]);)

همچنین جدول زیر برای نگهداری ویژگی ها دیوایس های تعریف شده در جدول فوق می باشد.

tb\_device\_property :

CREATE TABLE `tb\_device\_property` (`id` INTEGER PRIMARY KEY AUTOINCREMENT , `device\_id` VARCHAR NOT NULL , `name` VARCHAR NOT NULL , `value` TEXT );

CREATE UNIQUE INDEX `unique\_device\_id\_name` ON `tb\_device\_property` ( `device\_id`, `name` );

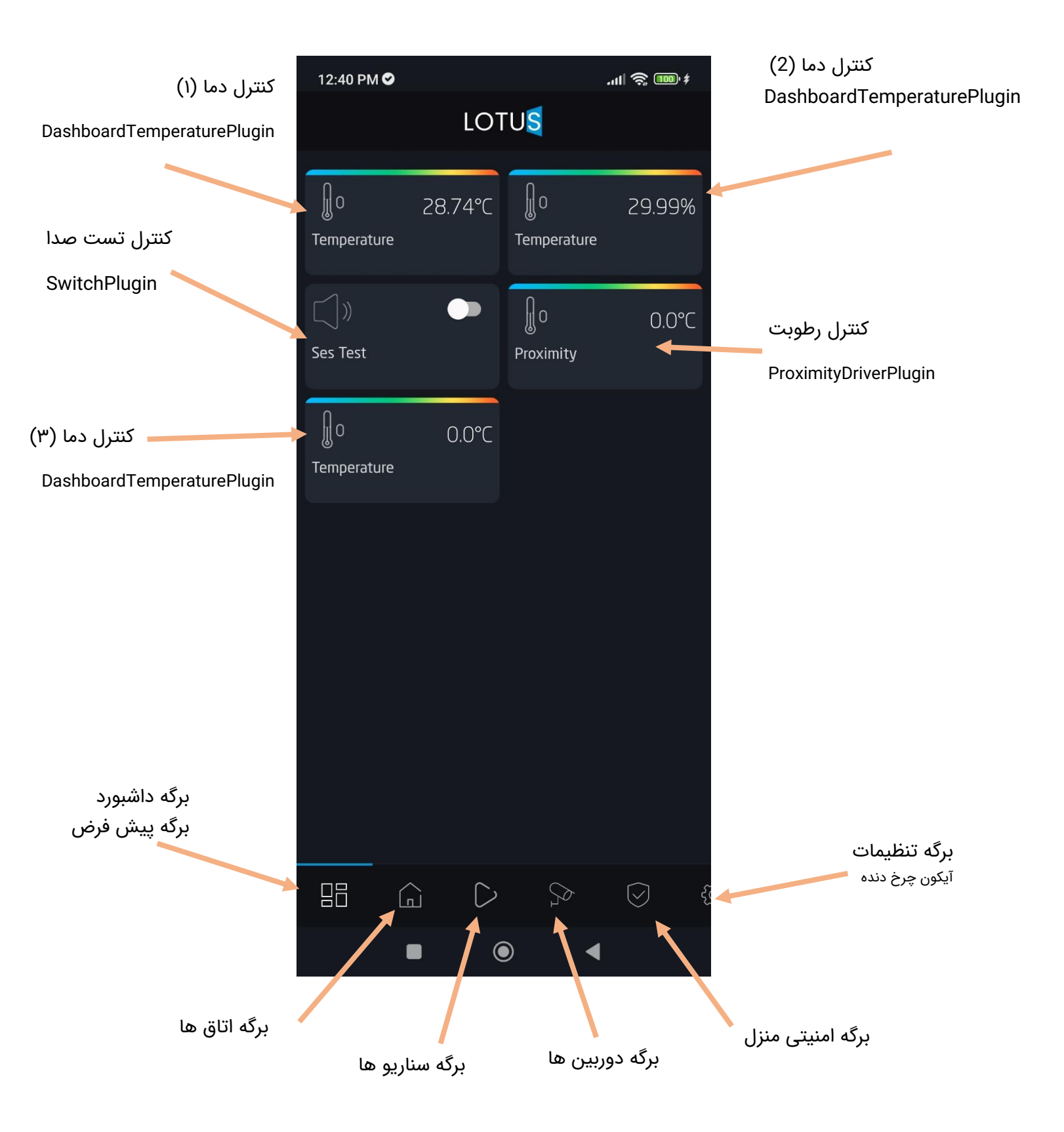

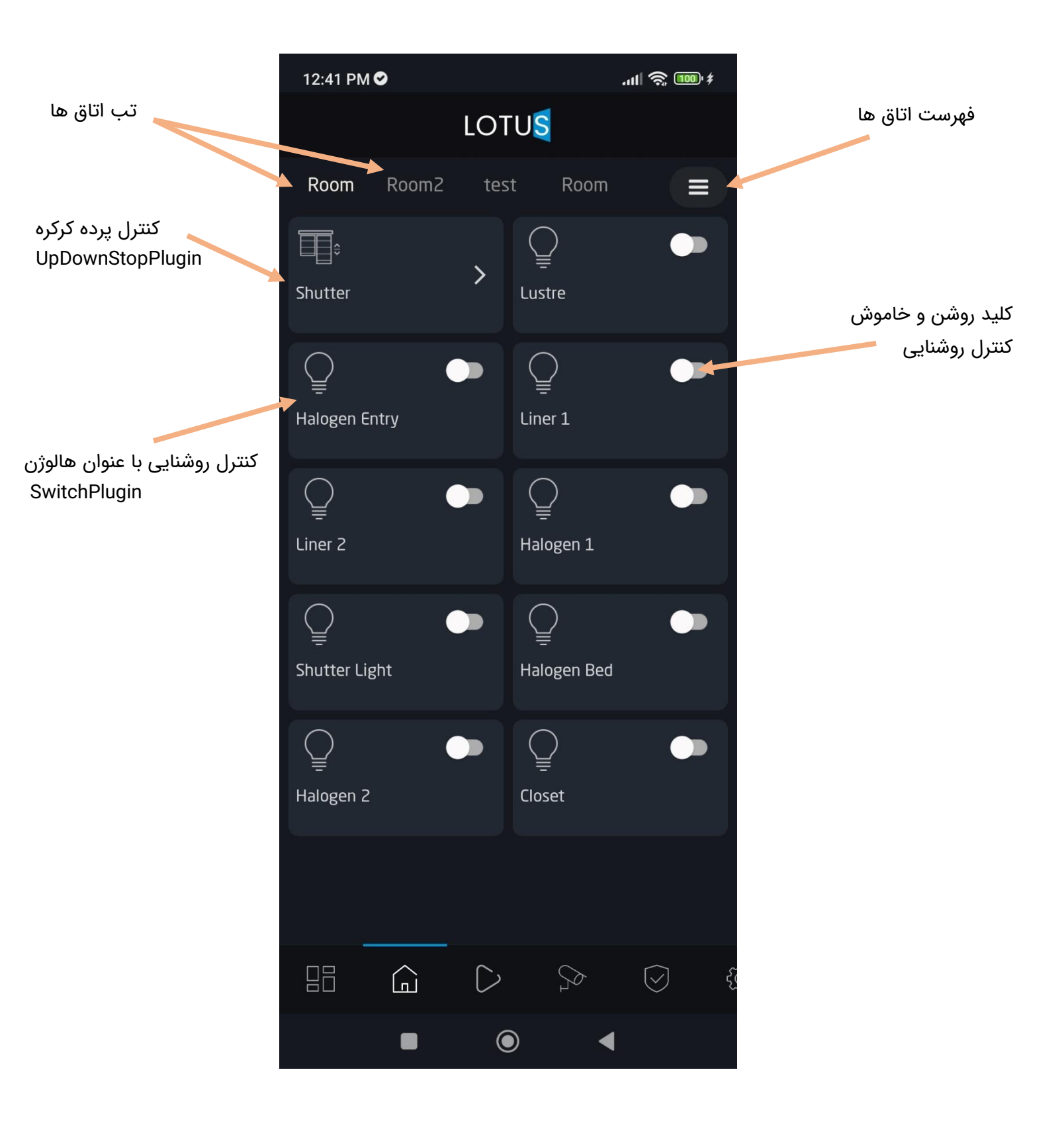

## انتخاب فهرست اتاق ها

بعد از انتخاب آیکون فهرست اتاقها ≡ لیست زیر برای انتخاب اتاق مورد نظر گشوده می شود. سپس اتاق موردنظر انتخاب و به آن هدایت می شود.

| 12:41 PM 오    |             | .ul 🍣 🎟 ‡ |
|---------------|-------------|-----------|
|               | LOTUS       |           |
| Room Room2    |             | om 🔳      |
| Ĵ<br>Shutter  | ><br>Lustre | •         |
| Halogen Entry | Liner 1     |           |
| Liner 2       | Halogen     | 1         |
| Shutter Light | Halogen     | Bed       |
|               | Rooms       |           |
| 🔓 Room        |             | ~         |
| ☐ Room2       |             |           |
| 🔓 test        |             |           |
| G Room        |             |           |
|               | ۲           | •         |

انتخاب اتاق Room2

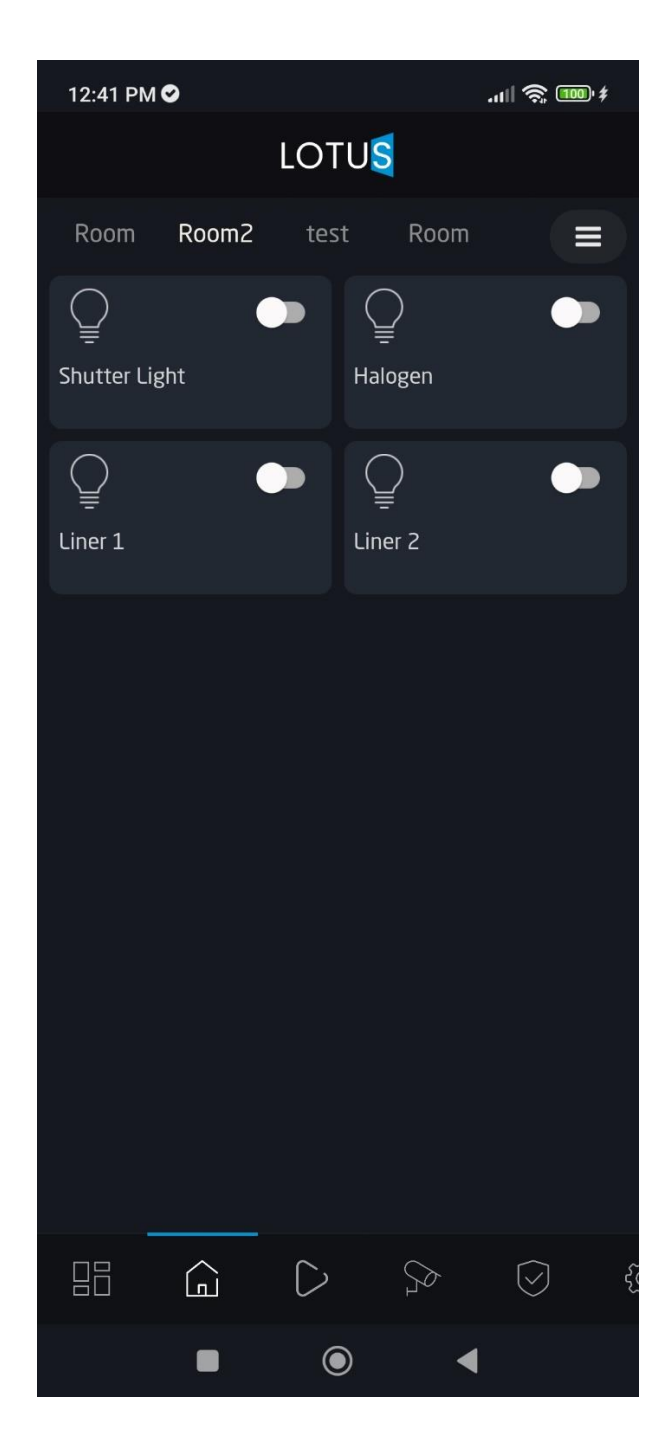

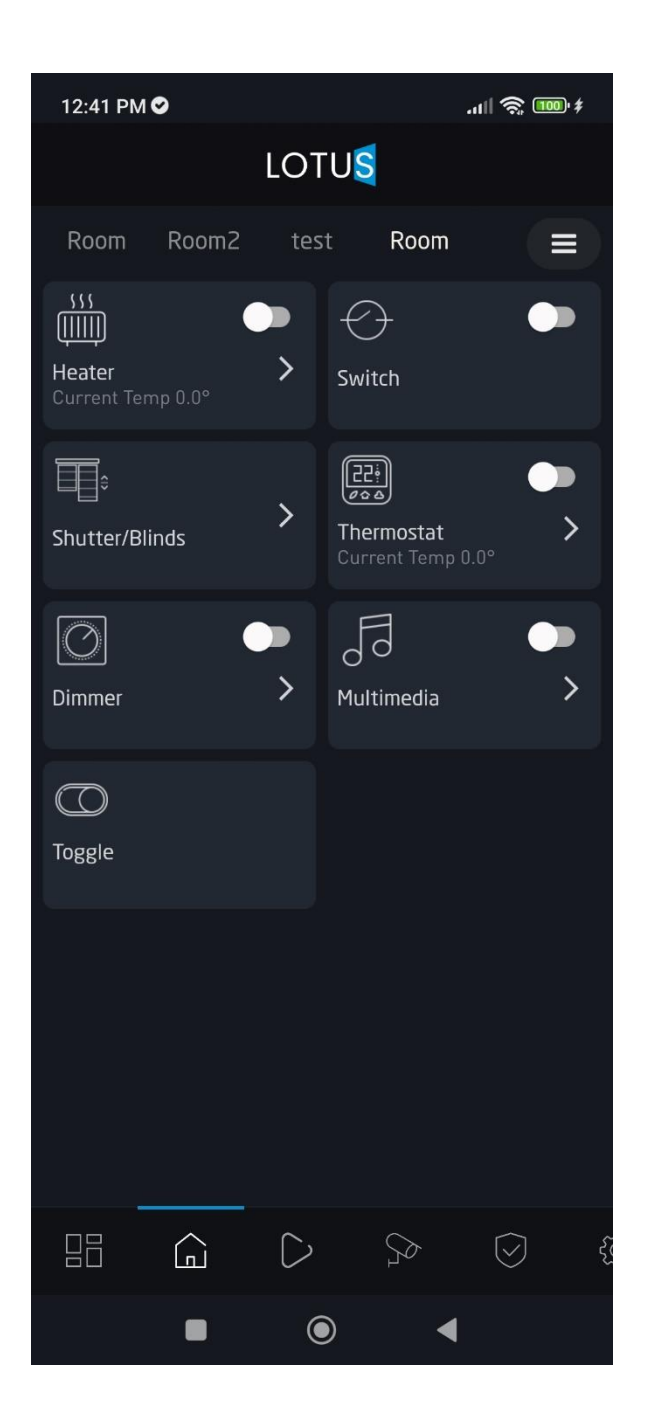

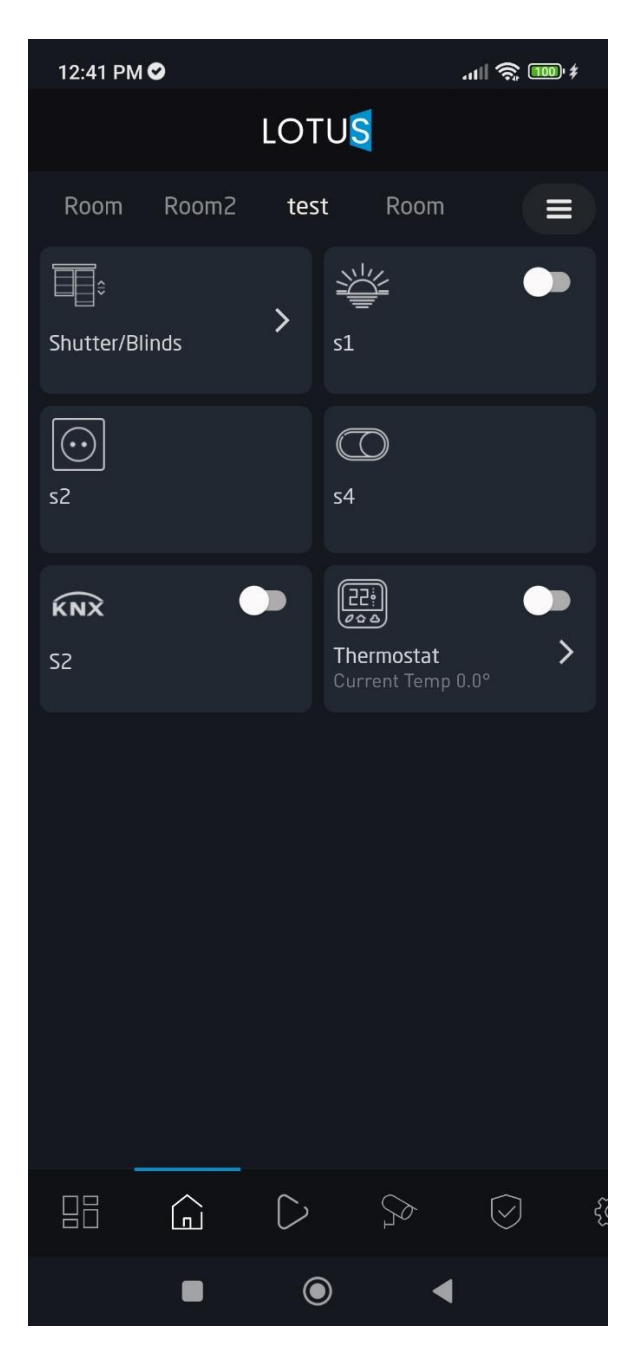

3:54 PM .11 🥱 🐻 LOTUS کنترل سوئیچ که فعال شده آشپزخانه گیلان ĴΟ 0.0°C Widget | Status Temperature کنترل سوئیچ كنترل ويجت وضيعت SwitchPlugin T  $\langle \rangle$ > کنترل هیتر Widget | Status List Switch HeaterPlugin کنترل پردہ 555 []]]]] UpDownStopPlugin فلش تنظيمات بيشتر > Heater Shutter/Blinds برای هدایت به برگه كنترل ترموستات كنترل بيشتر كنترل ThermostatPlugin 22: 000  $\bigcirc$ Thermostat > كنترل تنظيم نور Dimmer DimmerPlugi 5 کنترل کنترل رنگ 0RgbPlugin > > Multimedia **RGB** Control كنترل پخش رسانه كنترل تغيير MultimediaPlugin  $\bigcirc$ TogglePlugin Toggle  $\bigcirc$  $\triangleright$  $\bigcirc$  $\bigcirc$ 

یک اتاق دیگر طراحی (آشیزخانه گیلان) و دیتابیس آیدیت شد

برگه سناریو ها

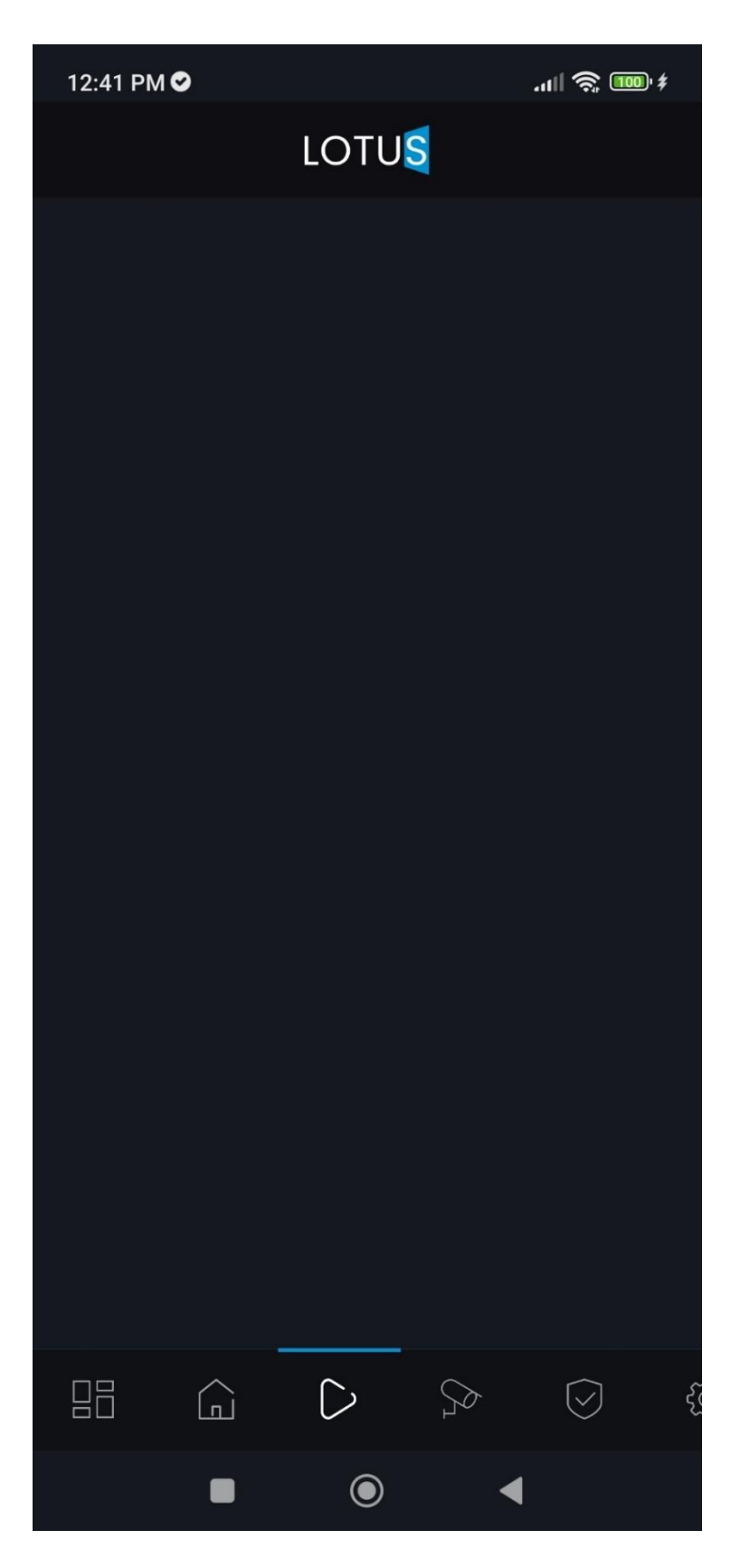

برگه دوربین برگه امنیت منزل

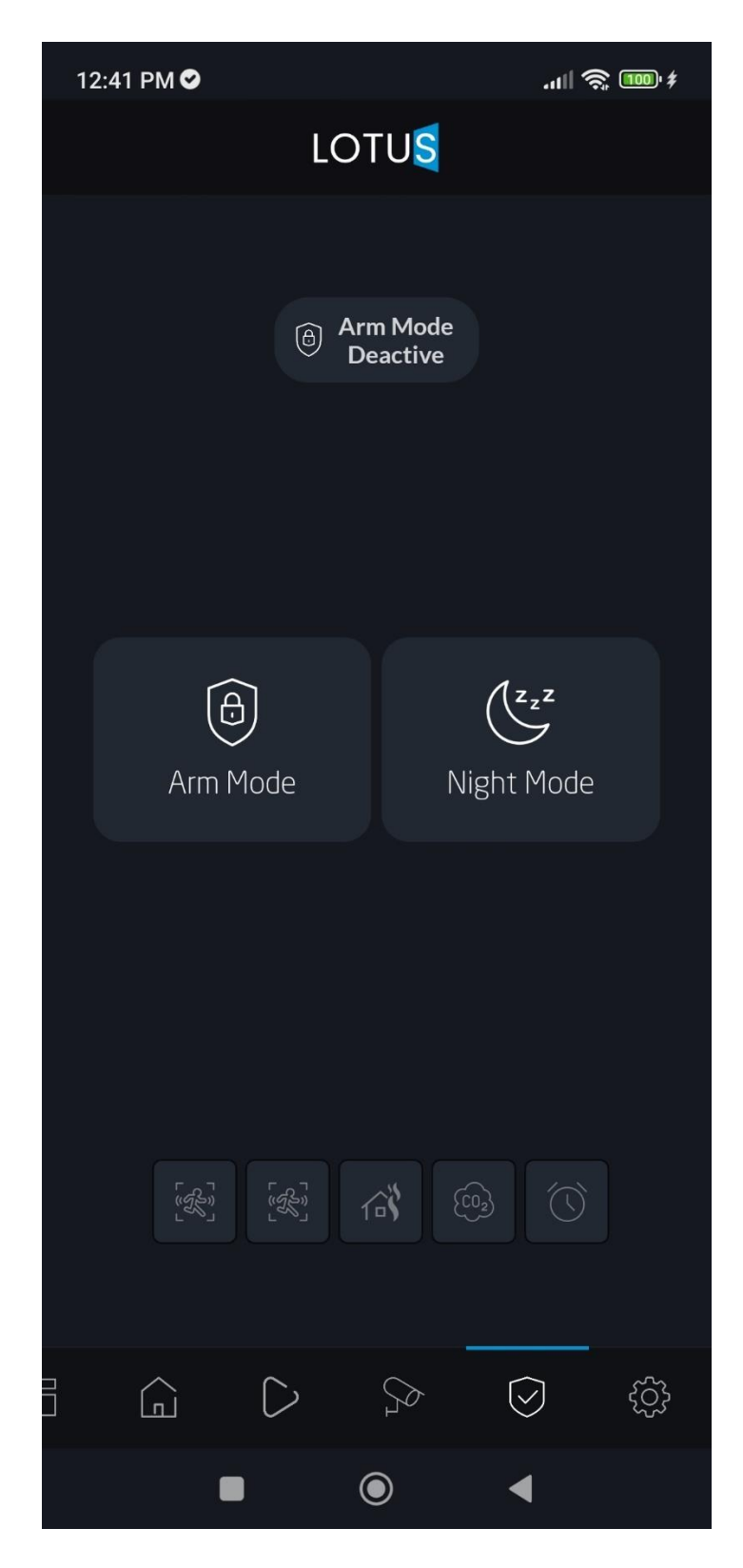

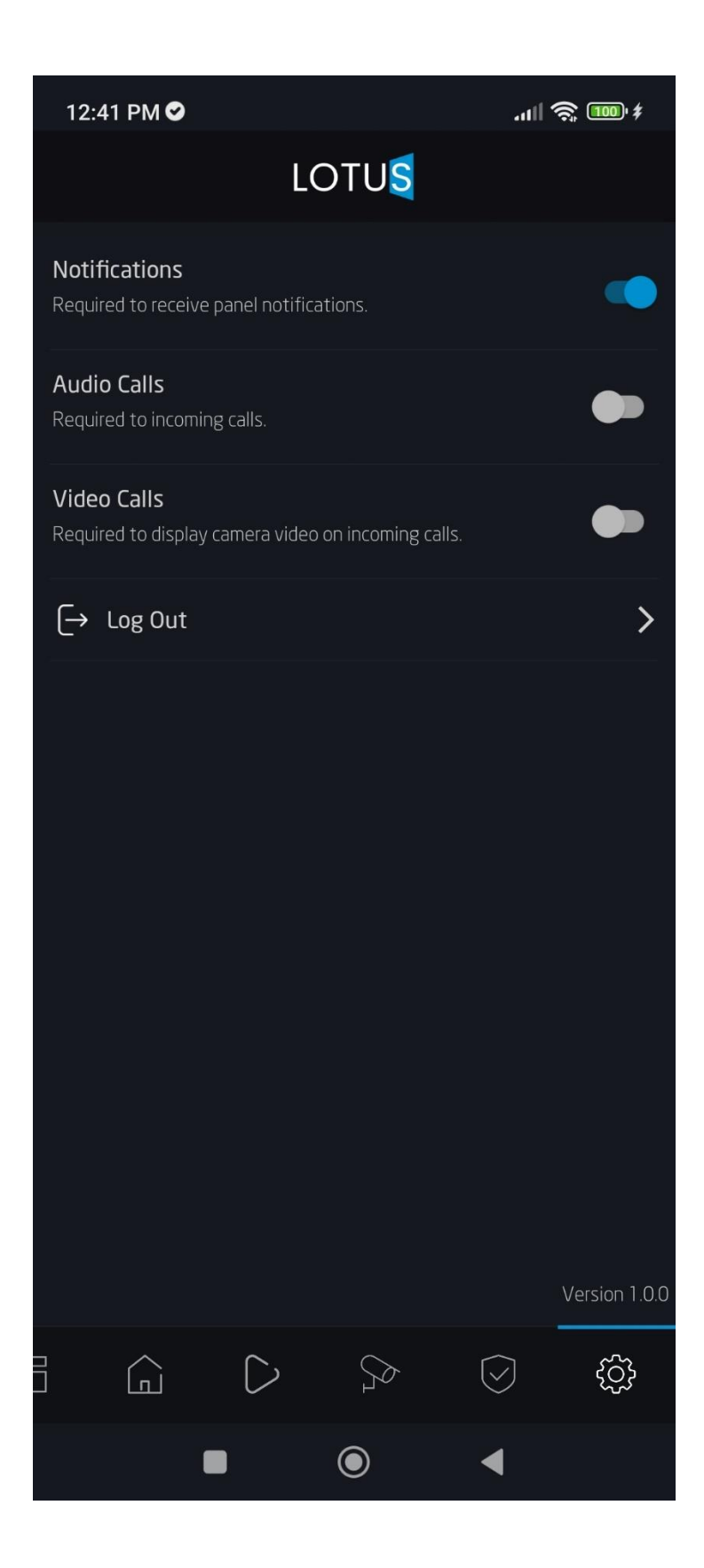

# بخش سوم وضيعت كنترل ها

کنترل تست صدا

دارای دو شناسه، یکی برای تعیین فعال / غیر فعال بودن با مقدار ۱/۰ و دومین شناسه با مقدار ۱/۰ برای وضیعت تایید پخش صدا

فعال

غير فعال

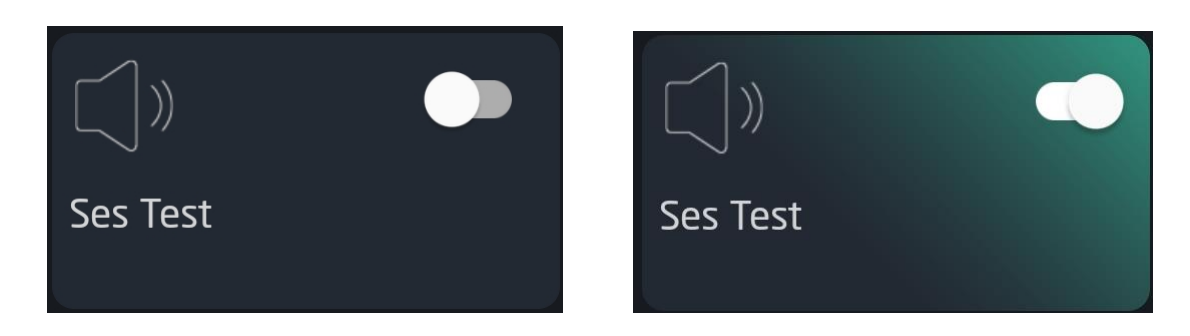

کنترل هیتر

دارای چند شناسه، یکی برای تعیین فعال / غیر فعال بودن با مقدار ۱/۰ و دومین شناسه با مقدار درجه دما با مقدار عددی برای وضیعت دما با تنظیمات داخلی

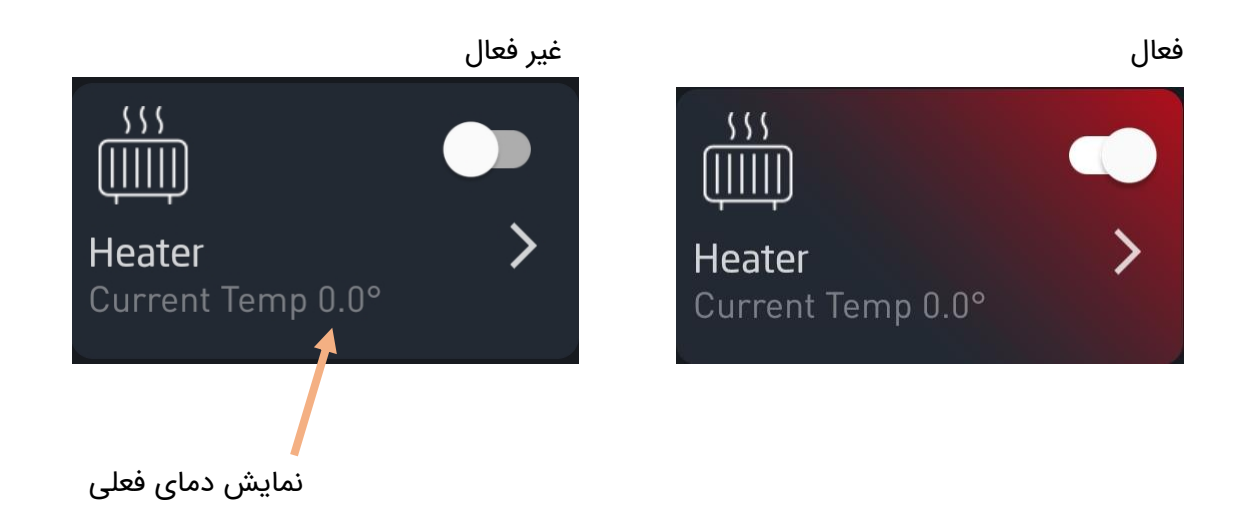

برگه تنطیمات اضافی هیتر

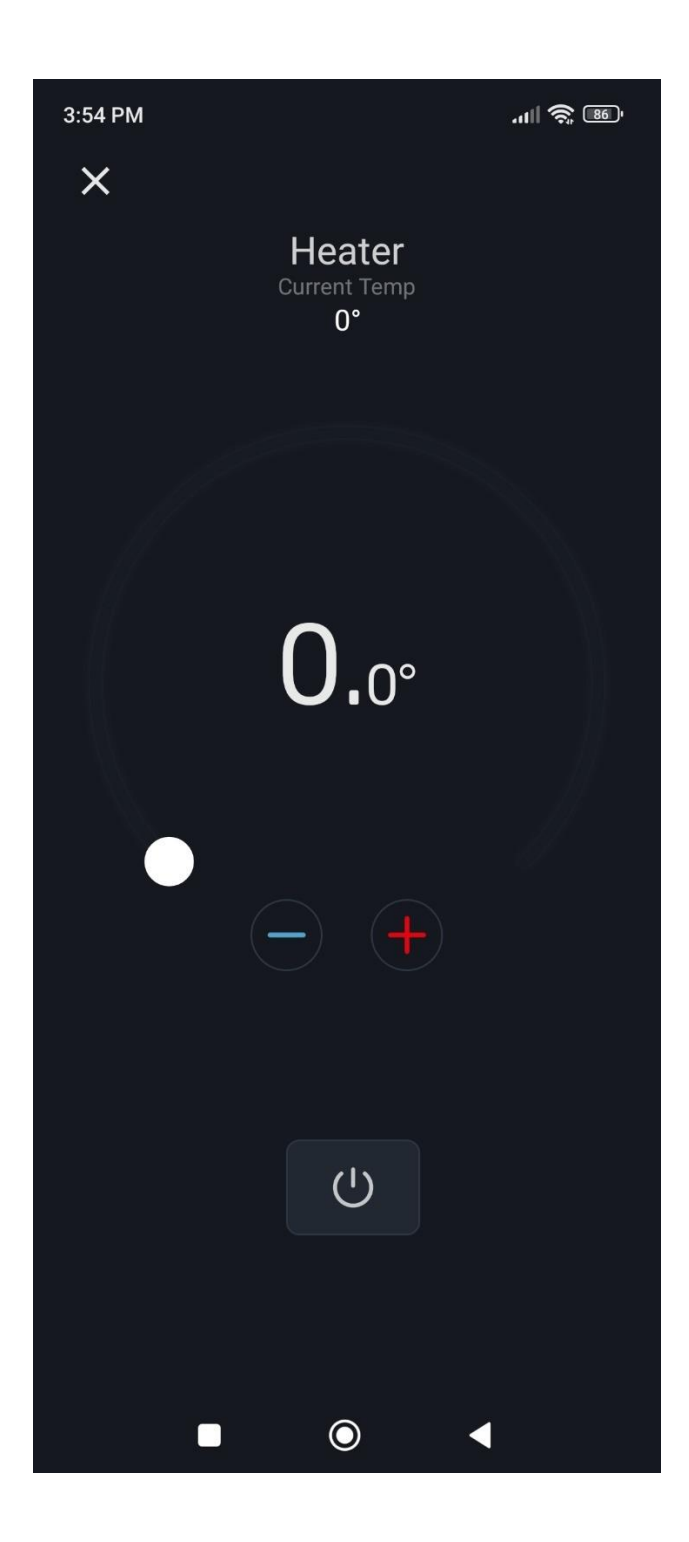

كنترل ترموستات

دارای چند شناسه، یکی برای تعیین فعال / غیر فعال بودن با مقدار ۱/۰ و دومین شناسه با مقدار درجه دما با مقدار عددی برای وضیعت دما با شناسه های تنظیمات داخلی Mode و شناسه Fan و شناسه Swing با مقادیر رشته ای

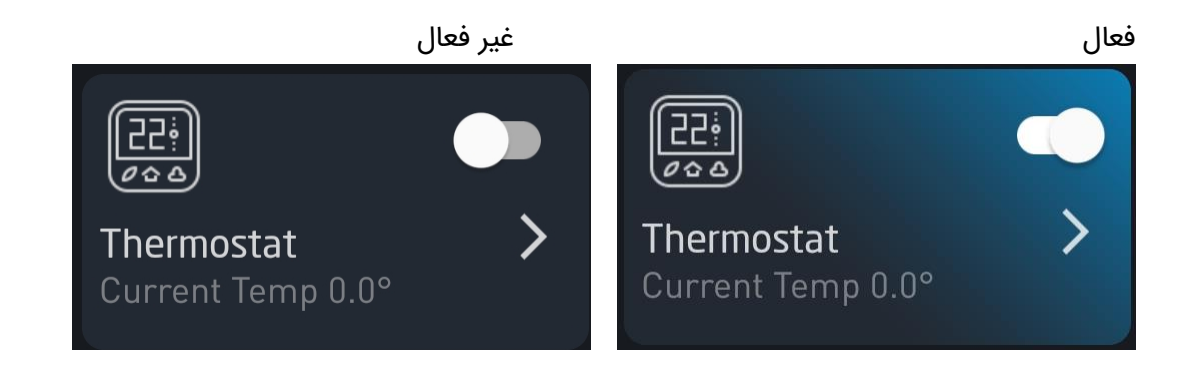

برگه تنظیمات داخلی ترموستات

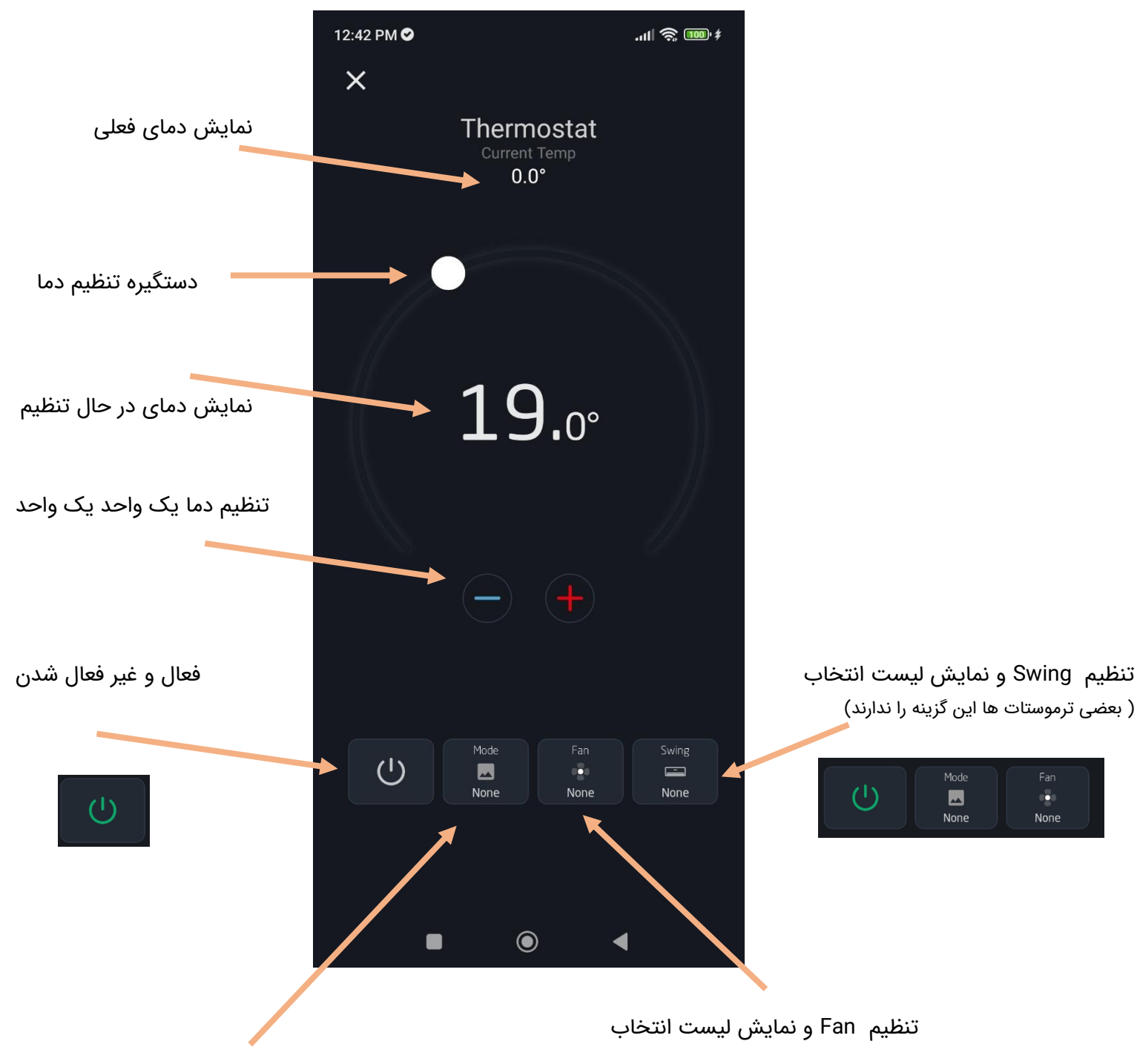

تنظيم Mode و نمايش ليست انتخاب

نمایش لیست Mode و Fan در برگه تنظیمات داخلی ترموستات

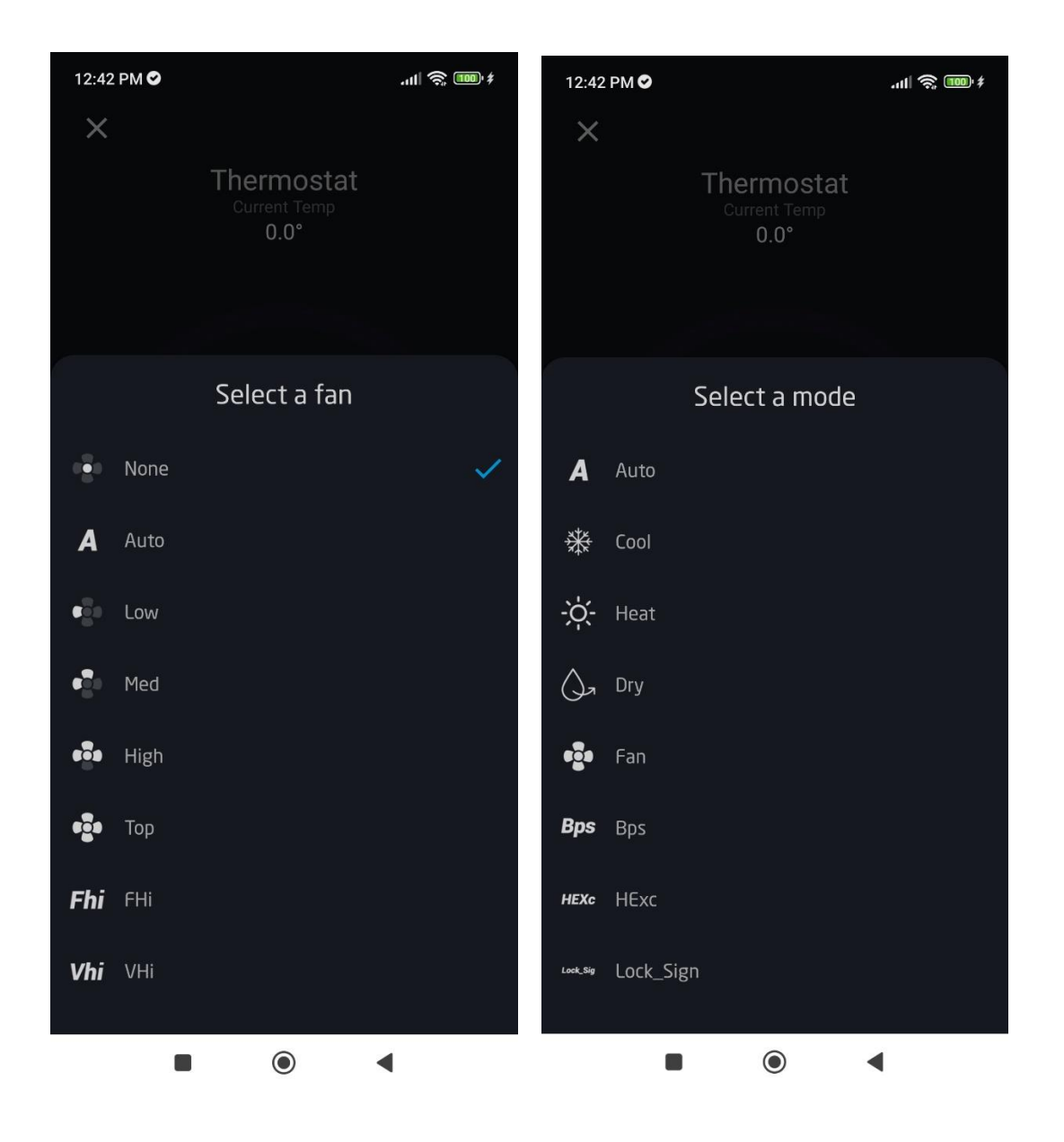

نمایش لیست Swing در برگه تنظیمات داخلی ترموستات ( بعضی ترموستات ها این گزینه را ندارند)

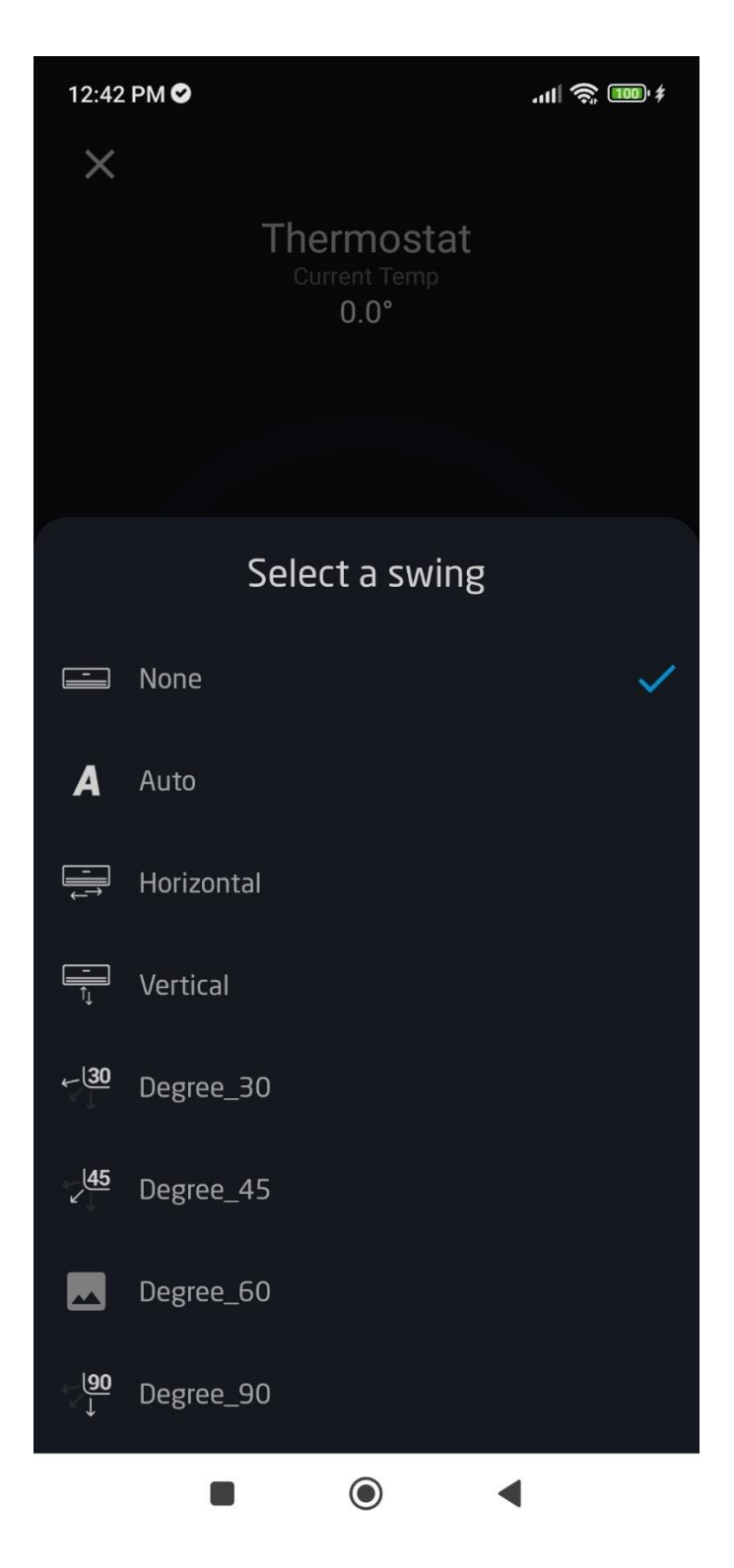

# کنترل سوئیچ دارای یک شناسه، برای تعیین فعال / غیر فعال بودن با مقدار ۱/۰

فعال

غير فعال

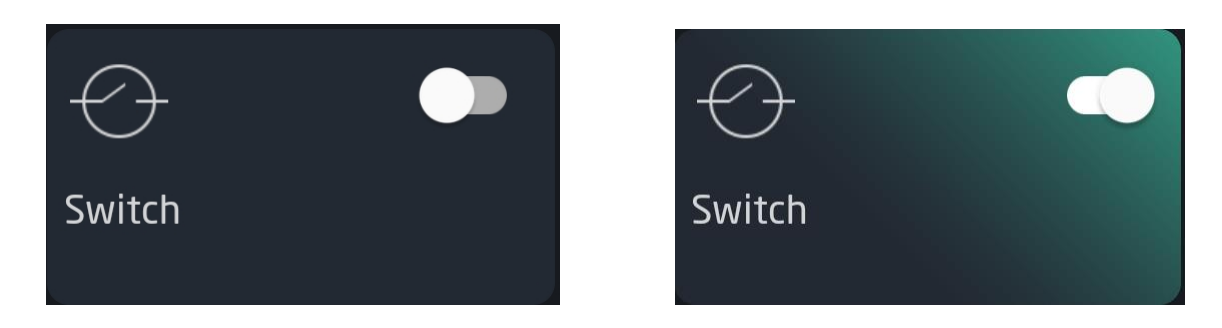

کنترل Shutter/ Blinds فقط دارای شناسه های تنطیمات داخلی

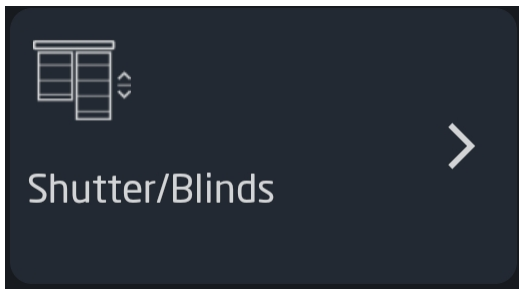

با نمایش حرکت عمودی اسلایدی نوار شفاف بر روی دکمه مربوطه بعد از انتخاب دکمه های OPEN و CLOSE

حالت عادی تنطیمات داخلی Shutter / Blinds

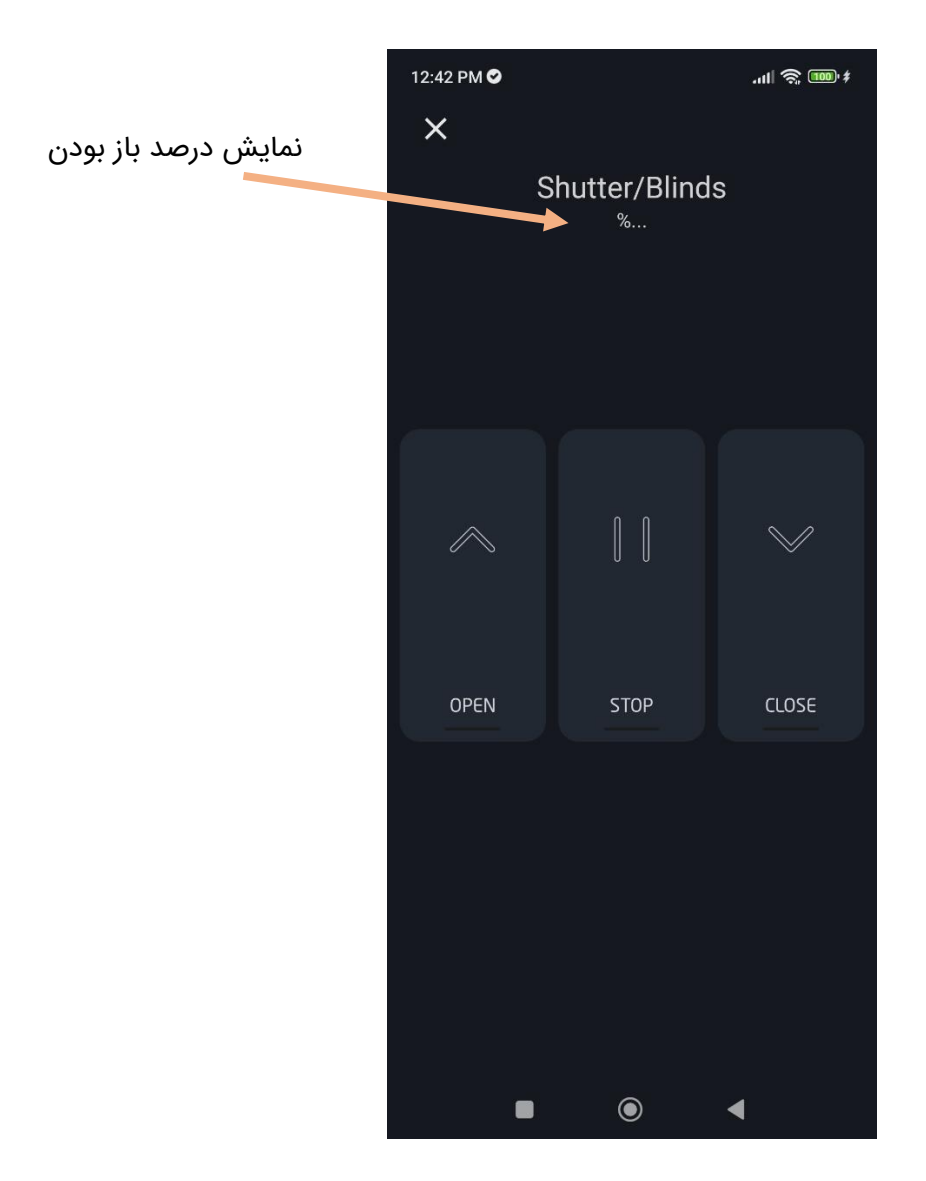

حرکت اسلایدی انیمیشن بعد از فشردن دکمه OPEN تا انتهای دکمه و بازگشت به حالت عادی دکمه

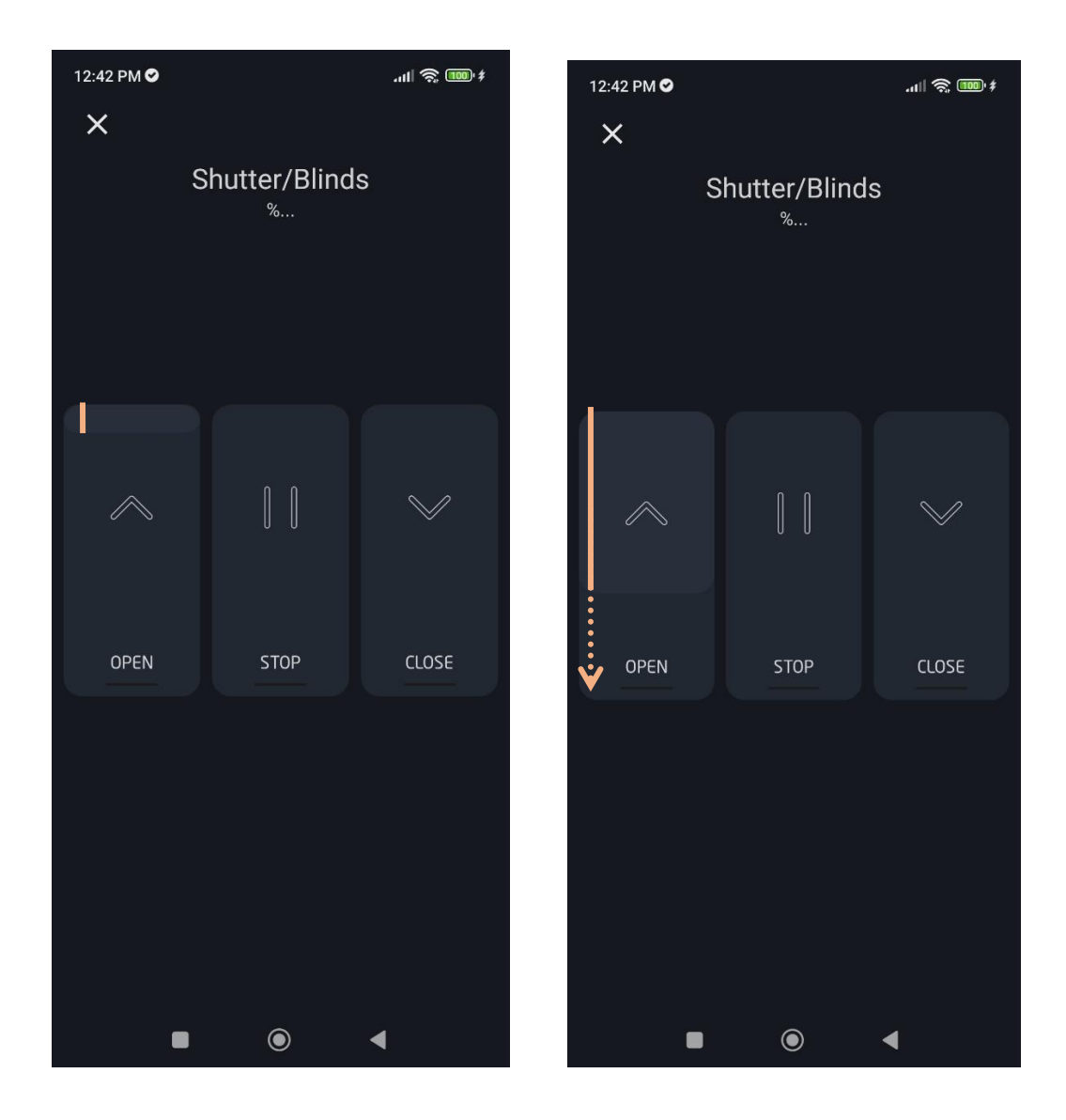

کنترل Dimmer دارای یک شناسه، برای تعیین فعال / غیر فعال بودن با مقدار ۱/۰ و تنظیمات داخلی

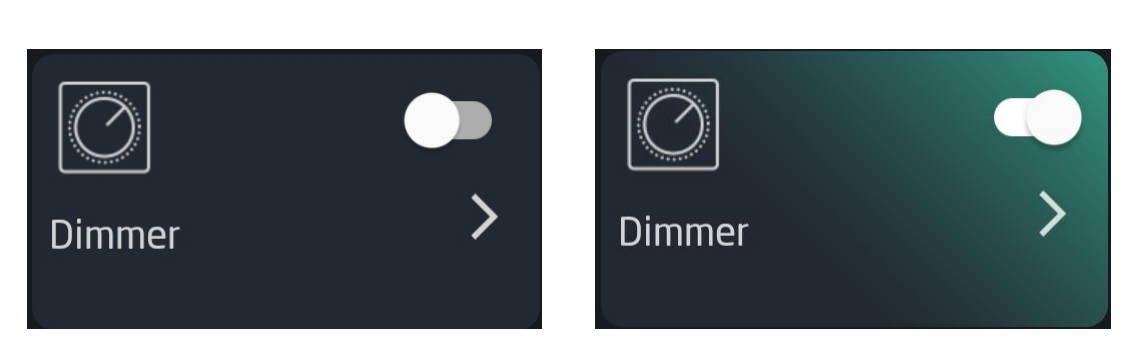

غير فعال

فعال

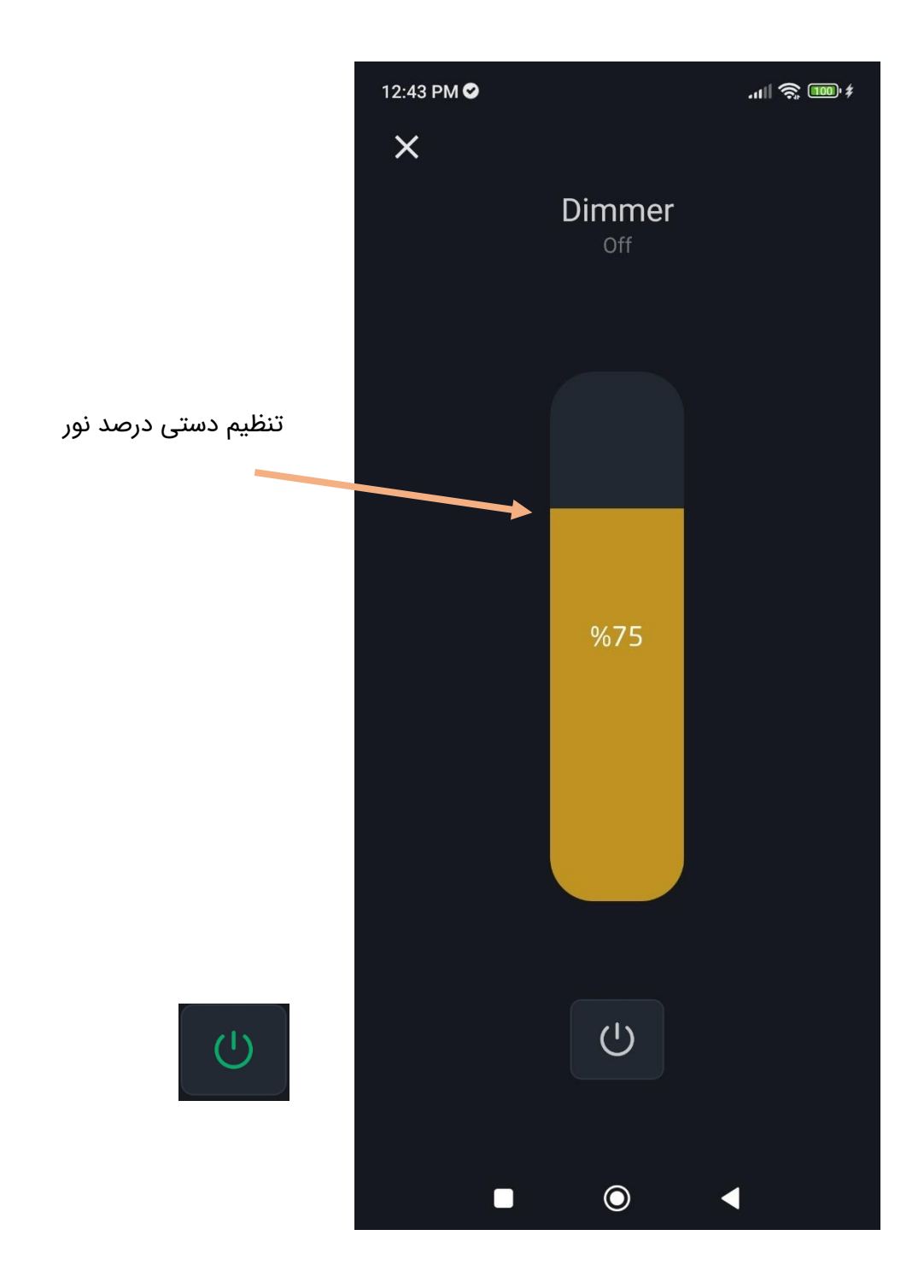

کنترل رسانه دارای یک شناسه، برای تعیین فعال / غیر فعال بودن با مقدار ۱/۰ و تنظیمات داخلی

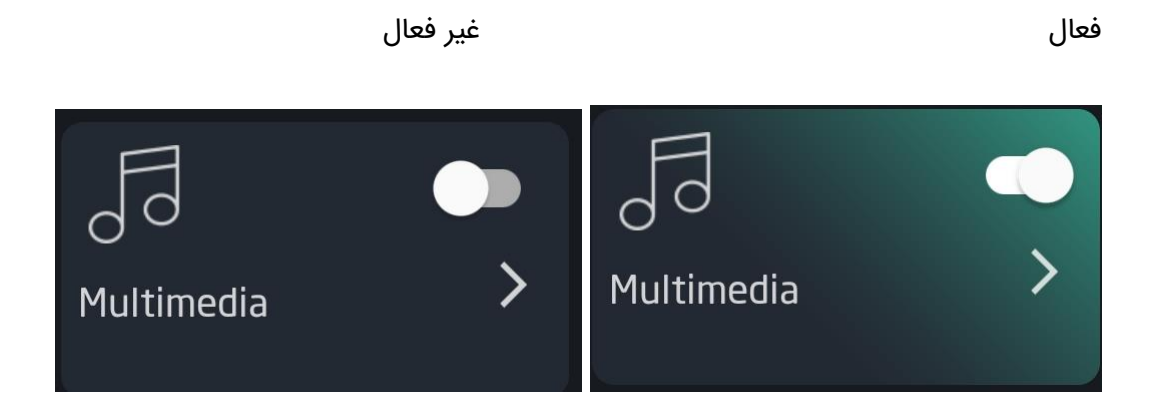

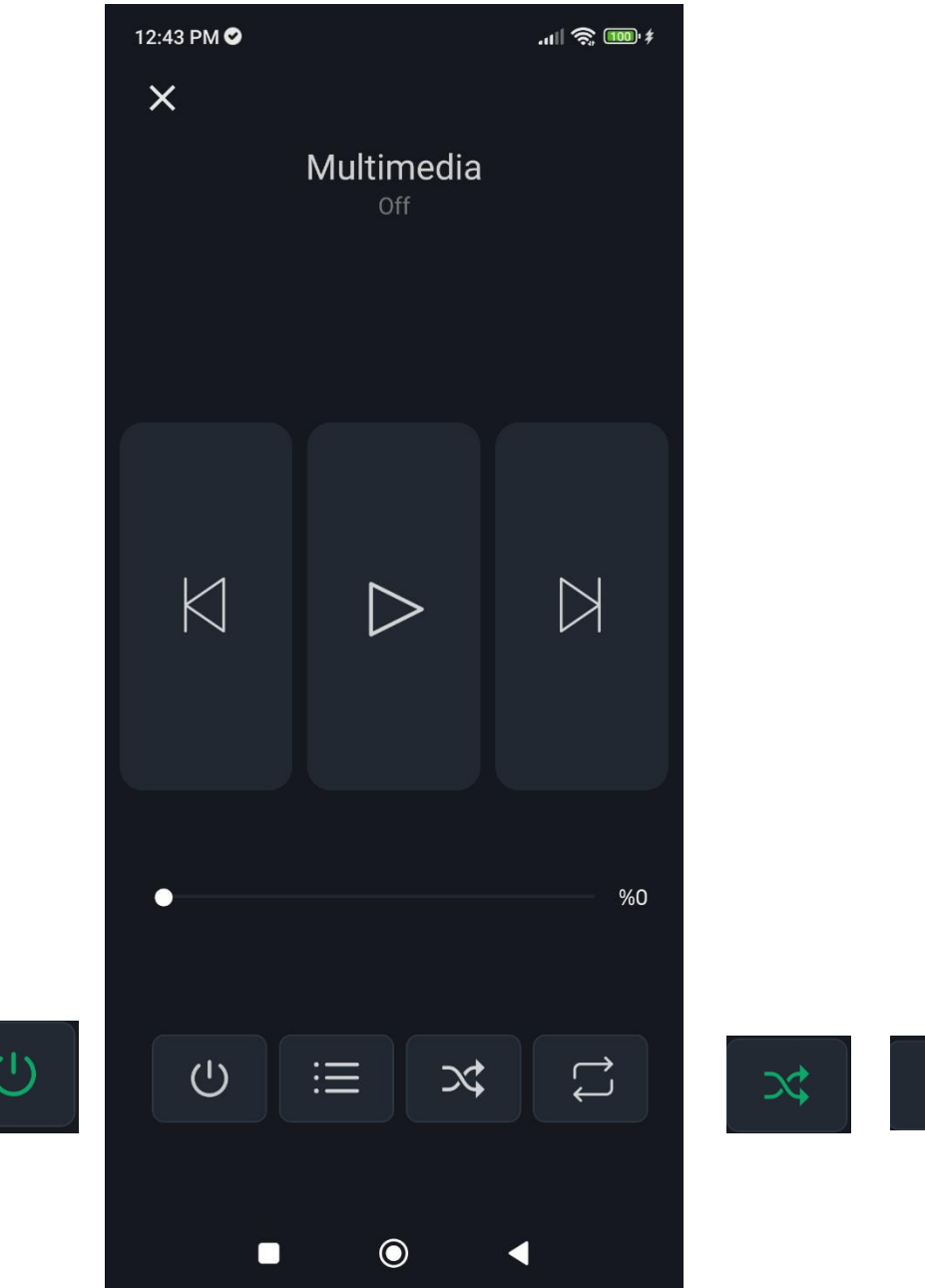

Ċ

کنترل روشنایی دارای یک شناسه، برای تعیین فعال / غیر فعال بودن با مقدار ۱/۰

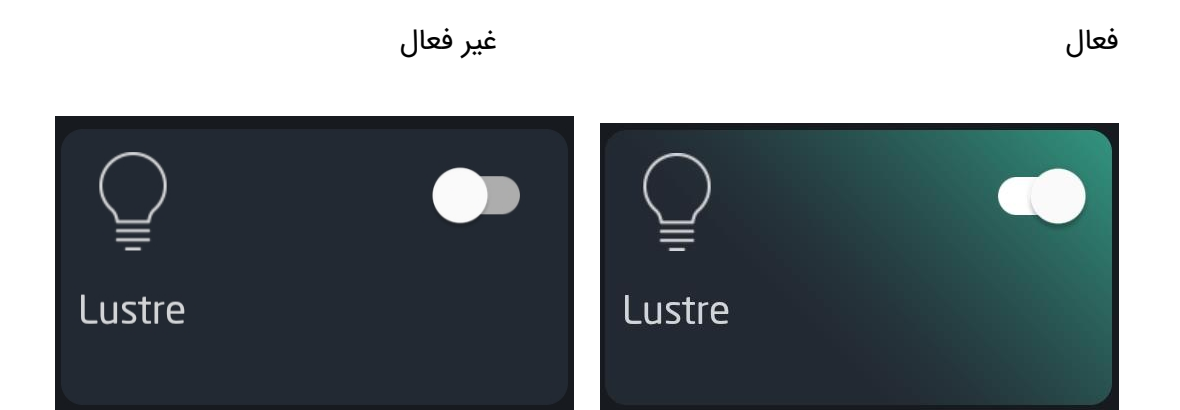

کنترل کنترل رنگ

دارای یک شناسه، برای تعیین فعال / غیر فعال بودن با مقدار ۱/۰ و تنظیمات داخلی

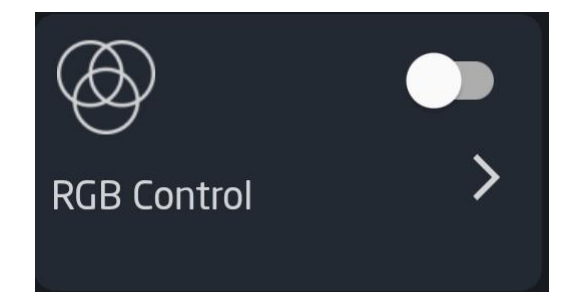

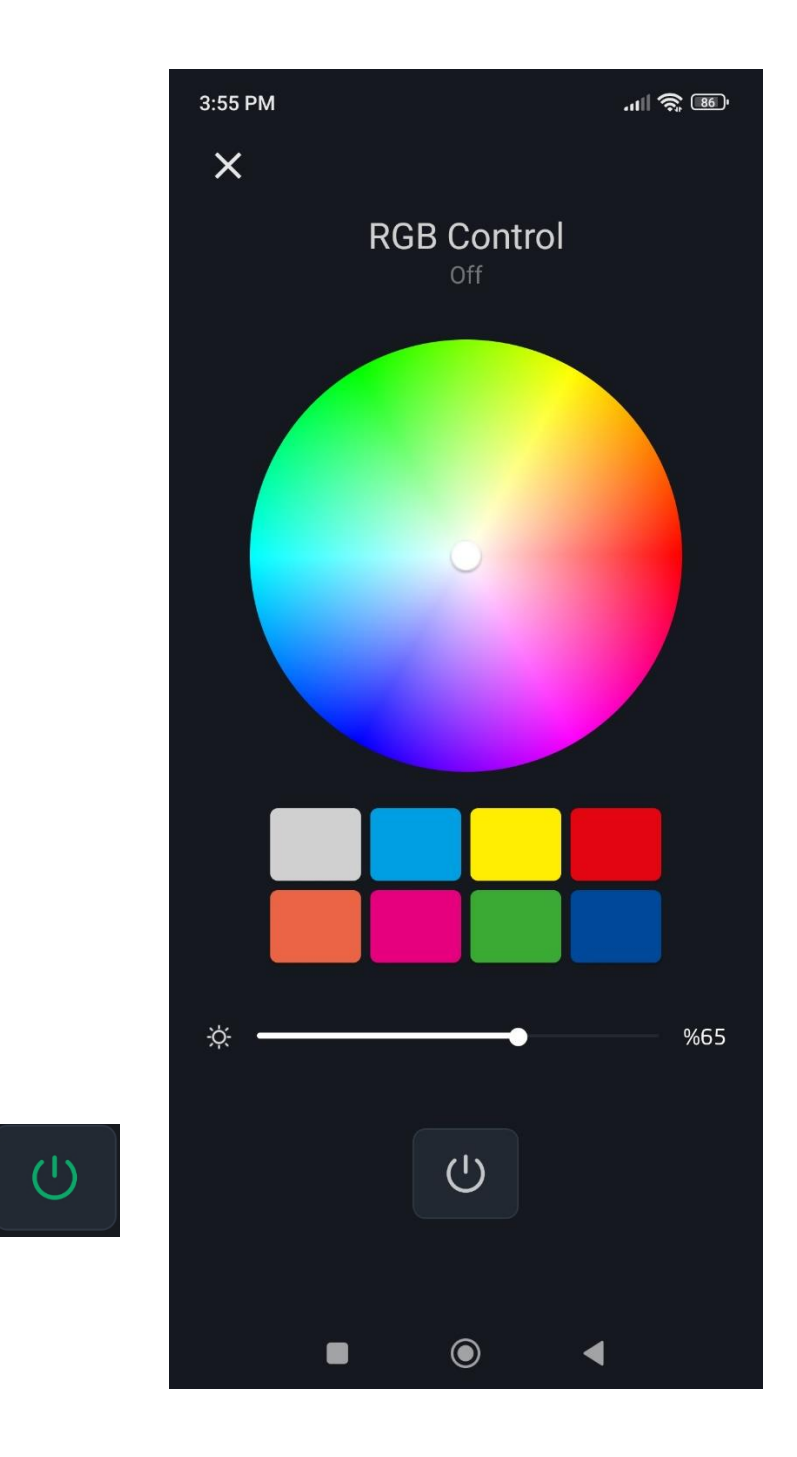

كنترل ويجت وضيعت ليست

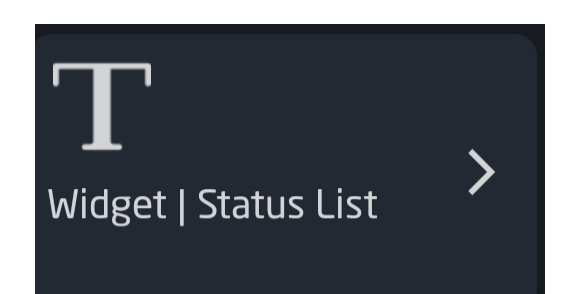

| 3:54 PM                                         |       | а                    | <b>- 6</b> |  |  |
|-------------------------------------------------|-------|----------------------|------------|--|--|
| LOTUS                                           |       |                      |            |  |  |
|                                                 |       | شپزخانه گیلان        |            |  |  |
| €0<br>Temperature                               | 0.0°C | T<br>Widget   Status |            |  |  |
| T<br>Widget   Status List                       |       | Switch               |            |  |  |
|                                                 |       |                      | •          |  |  |
| िट्ट∔<br>ब≪क<br>Thermostat<br>Current Temp 0.0° | •     |                      | •          |  |  |
| Widget   Status List                            |       |                      |            |  |  |
| <b>وات</b> عنوان یک                             |       |                      |            |  |  |
| اهم Title 3                                     |       |                      |            |  |  |
| <b>ساعت</b> عنوان 2                             |       |                      |            |  |  |
|                                                 | ۲     |                      |            |  |  |

اخذ مجوز دسترسی به موقعیت

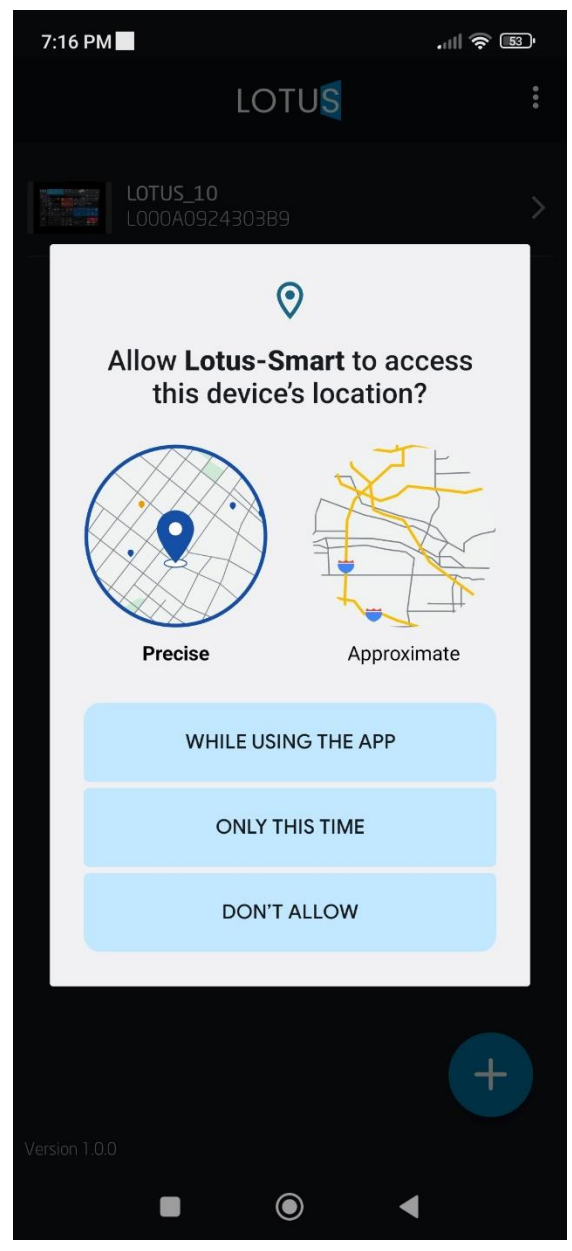

آخد تایید ارسال نوتیفیکیشن

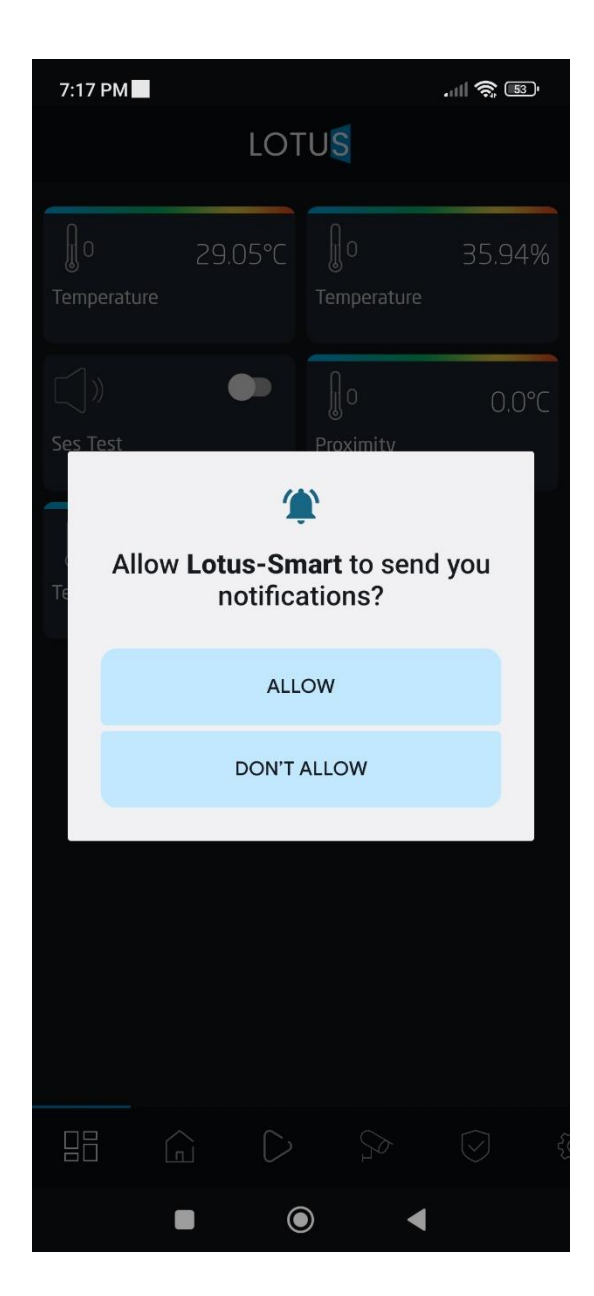

# اخذ سایر مجوز ها

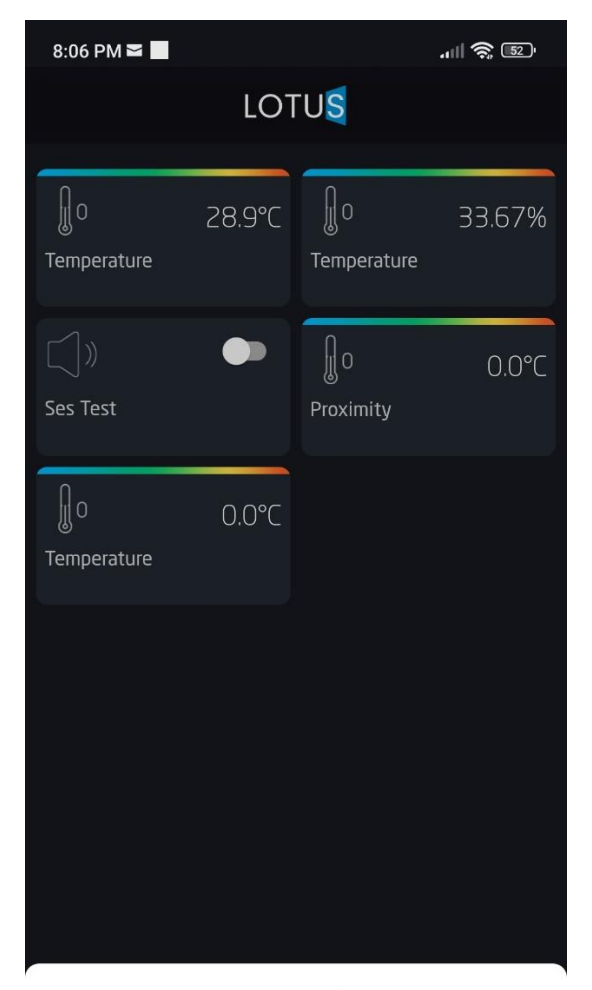

#### Permission is required

Please allow display over other apps.

OK

| 3:54 PM            | 3:54 PM مال الله الله الله الله الله الله الله |               |     |  |  |
|--------------------|------------------------------------------------|---------------|-----|--|--|
| LOTUS              |                                                |               |     |  |  |
| Room2 test         | Room                                           |               | آشپ |  |  |
| Shutter            | >                                              | <br>Lustre    |     |  |  |
| ☐<br>Halogen Entry |                                                | <br>Liner 1   |     |  |  |
| Liner 2            | •                                              | <br>Halogen 1 |     |  |  |
|                    |                                                |               |     |  |  |
| Rooms              |                                                |               |     |  |  |
| 🔓 Room             |                                                |               | ~   |  |  |
| 🔓 Room2            |                                                |               |     |  |  |
| 斺 test             |                                                |               |     |  |  |
| 🔓 Room             |                                                |               |     |  |  |
| شپزخانه گیلان 🚡    | آد                                             |               |     |  |  |
|                    |                                                |               |     |  |  |

کد های تبدیل سریال به شناسه تبلت سفارشی و غیره..

```
import crypto from 'crypto';
import fs from 'fs';
import { promisify } from 'util';
const readFileAsync = promisify(fs.readFile);
const initVector: string = process.env.INIT_VECTOR || '';
const initKey: string = process.env.INIT_KEY || '';
export class Crypto {
      public static MD5HexWithMessage(messageDigest: Buffer, byteArray: Buffer)
       return this.bytesToHex(messageDigest.digest(byteArray));
 public static MD5Hexbyte(byteArray: Buffer) {
   return this.bytesToHex(crypto.createHash('md5').update(byteArray).digest());
  // public static MD5HexFromStringWithMessage(
       messageDigest: Buffer,
        str: string
       return this.MD5HexWithMessage(messageDigest, Buffer.from(str));
  public static MD5HexFromString(str: string) {
   return this.MD5Hexbyte(Buffer.from(str));
  public static MD5FilePath(filePath: string) {
   try {
      const fileData = fs.readFileSync(filePath);
     const hash = crypto.createHash('md5');
     hash.update(fileData);
     return this.bytesToHex(hash.digest());
    } catch (error) {
      console.error('Unable to process file for MD5:', error);
      return null;
  public static MD5Hex(buffer: Buffer): string {
    return this.bytesToHex(crypto.createHash('md5').update(buffer).digest());
```

```
public static async MD5File(filePath: string): Promise<string | null> {
    try {
      const fileBuffer = await readFileAsync(filePath);
      return this.MD5Hex(fileBuffer);
    } catch (error) {
      console.error(error);
      return null;
  public static MD5HexToUUID(hexString: string): string {
    const MD5Hex = this.MD5HexFromString(hexString);
    return `${MD5Hex.substring(0, 8)}-${MD5Hex.substring(8, 12)}-
${MD5Hex.substring(12, 16)}-${MD5Hex.substring(16, 20)}-${MD5Hex.substring(20)}`;
  private static bytesToHex(bytes: Buffer): string {
   return bytes.toString('hex');
  public static encrypt(str: string, initVector: string, initKey: string) {
    try {
      const iv = Buffer.from(initVector, 'utf-8');
      const key = Buffer.from(initKey, 'utf-8');
      const cipher = crypto.createCipheriv('aes-128-cbc', key, iv);
      let encrypted = cipher.update(str, 'utf-8', 'base64');
      encrypted += cipher.final('base64');
      return encrypted;
    } catch (error) {
      console.error(error);
      return null;
  public static decrypt(str: string, initVector: string, initKey: string) {
    try {
      const iv = Buffer.from(initVector, 'utf-8');
      const key = Buffer.from(initKey, 'utf-8');
      const decipher = crypto.createDecipheriv('aes-128-cbc', key, iv);
      let decrypted = decipher.update(str, 'base64', 'utf-8');
      decrypted += decipher.final('utf-8');
      return decrypted;
    } catch (error) {
      console.error(error);
      return null;
```

```
}
}
public static encryptWithContants(str: string) {
  return this.encrypt(str, initVector, initKey);
}
public static decryptWithContants(str: string) {
  return this.decrypt(str, initVector, initKey);
}
public static convertSerilaNumberToSerialId(serialNumber: string) {
  return this.MD5HexToUUID(serialNumber);
}
public static convertSerilaNumberToSecurityKey(serialNumber: string) {
    const encriptedSerialNumber = this.encryptWithContants(serialNumber) || '';
    return Crypto.MD5HexFromString(encriptedSerialNumber);
}
```